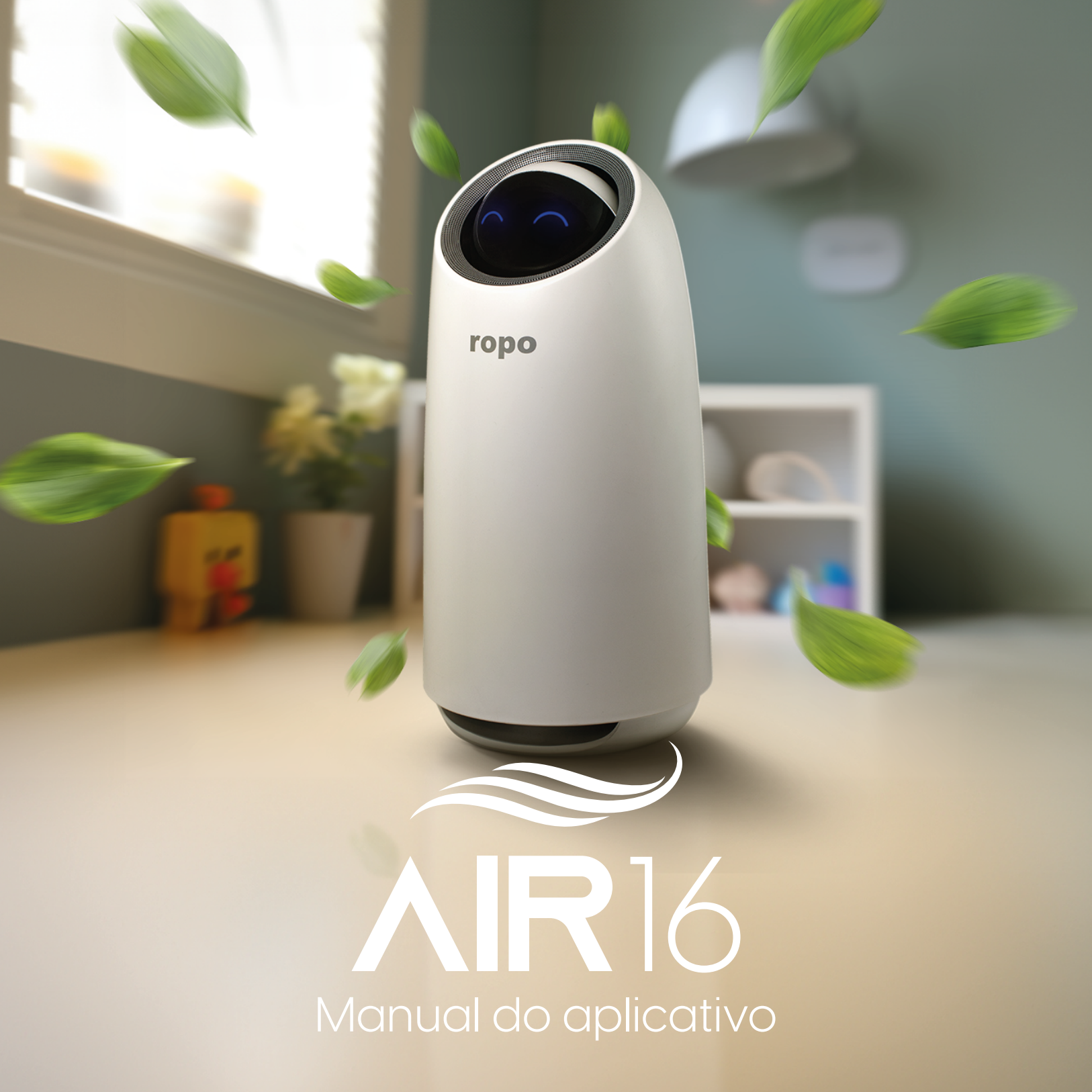

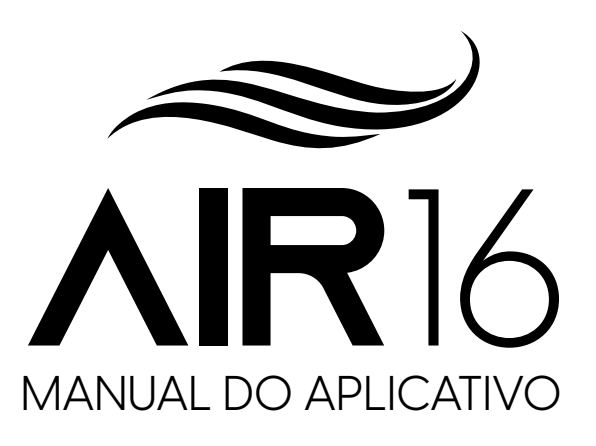

Modelo **RPAZR-16 V.3523** 

Você pode monitorar a qualidade do ar, configurar agendamentos e mudar a velocidade de ventilação do purificador **ropo** a partir do aplicativo.

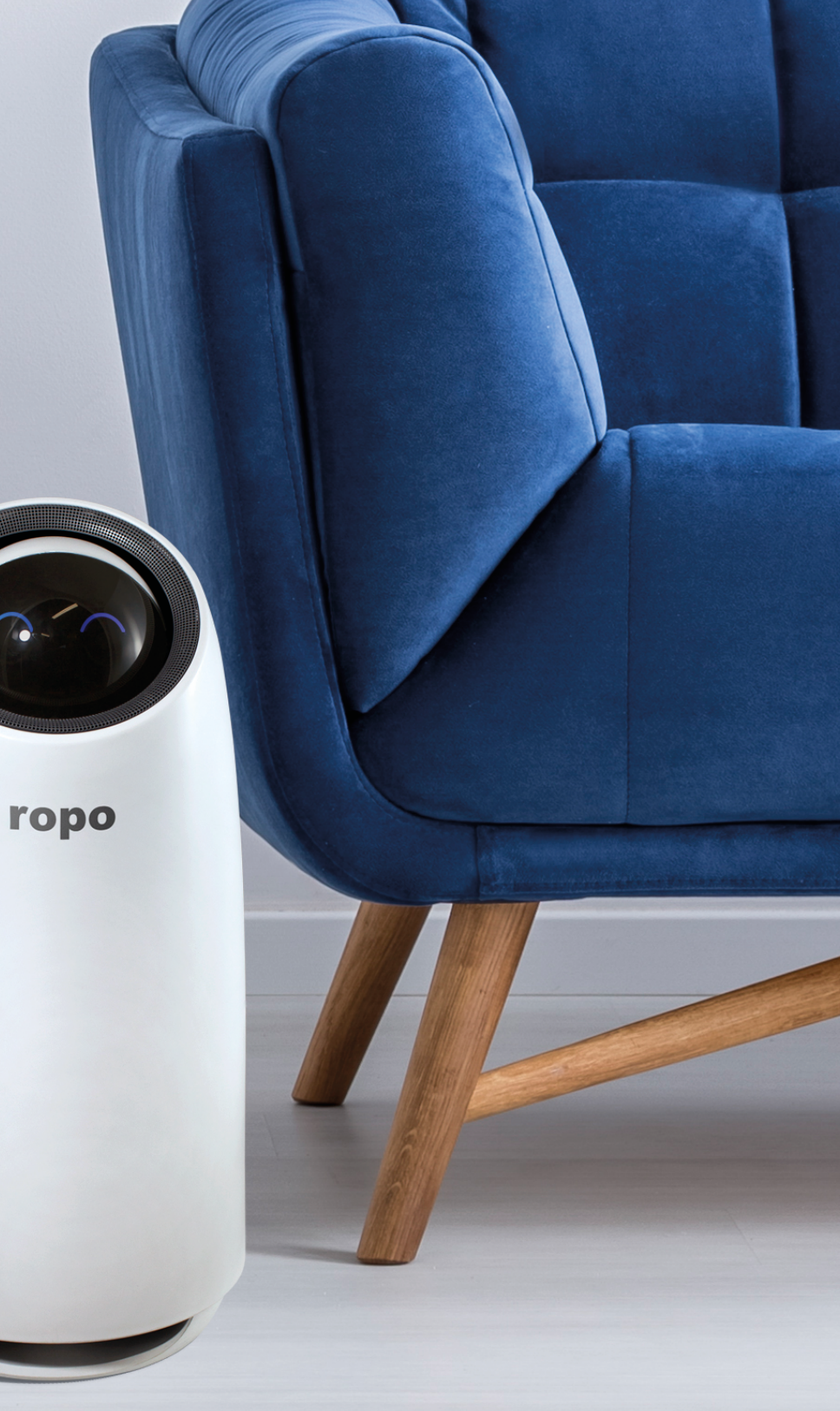

Sinta a experiência de controlar o seu **purificador ropo** pelo seu iPhone. Confira as instruções de uso à seguir.

- Instalando o aplicativo no iPhone
- Registrando-se no aplicatívo
- **3** Permissões no aplicativo
- Sincronizando o **ropo** com o aplicativo
- 5 Utilizando o aplicativo
- **6** Ligar e desligar
- Velocidade de ventilação
- 8 Temporizador
- 9 Luz UV

Resetar filtro

Agendamento

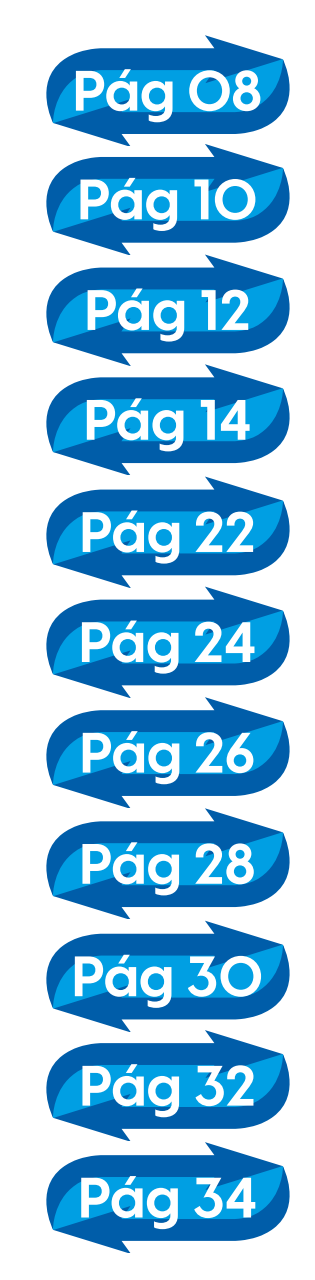

Sinta a experiência de controlar o seu purificador ropo pelo seu Android Confira as instruções de uso à seguir.

| 12 | Instalando o aplicativo no Androi |
|----|-----------------------------------|
| 13 | Registrando-se no aplicativo      |
| 14 | Permissões no aplicativo          |
| 15 | Sincronizando o ropo com o aplic  |
| 16 | Utilizando o aplicativo           |
| 17 | Ligar e desligar                  |
| 18 | Velocidade de ventilação          |
| 19 | Temporizador                      |
| 20 | Luz UV                            |
| 21 | Resetar filtro                    |
| 22 | Agendamento                       |
|    |                                   |

#### Instalando o aplicativo no *iPhone* e *smartphone*

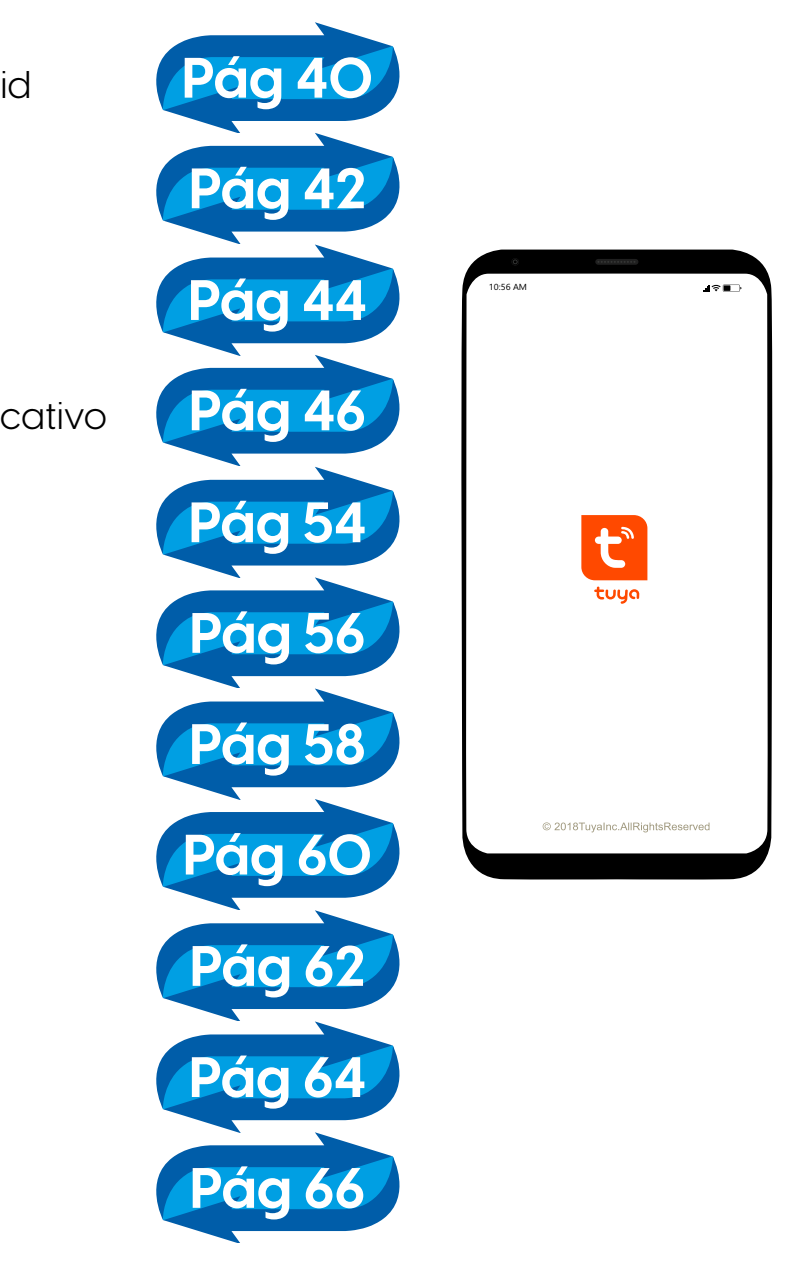

8

#### Instalando o aplicativo no iPhone

A instalação do aplicativo permitirá monitorar a qualidade do ar do seu am-biente e controlar a potência de ventilação do seu purificador ropo pelo smartphone, além de outras funções.

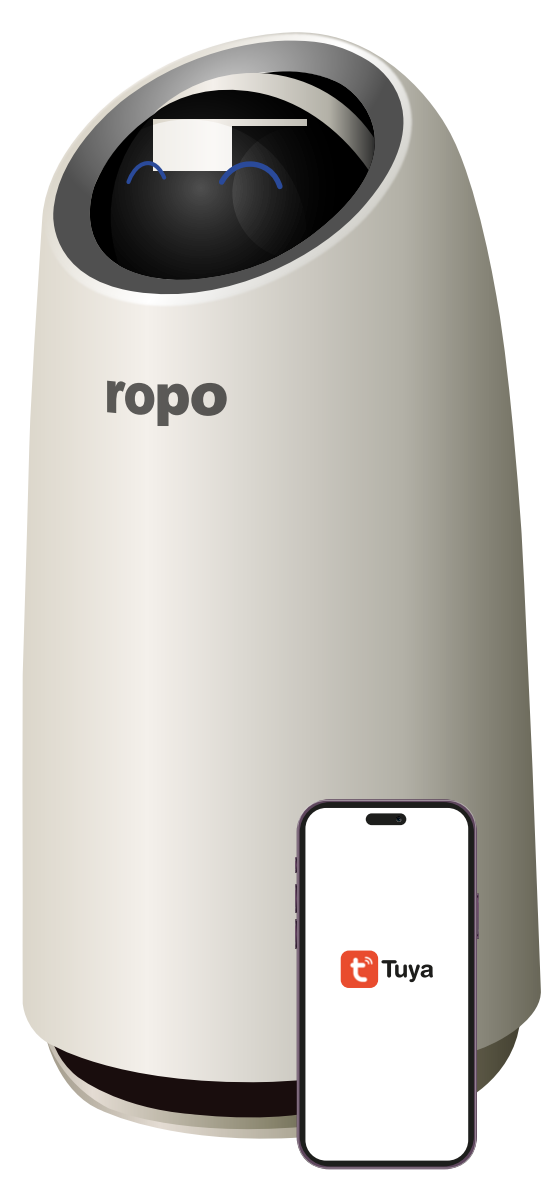

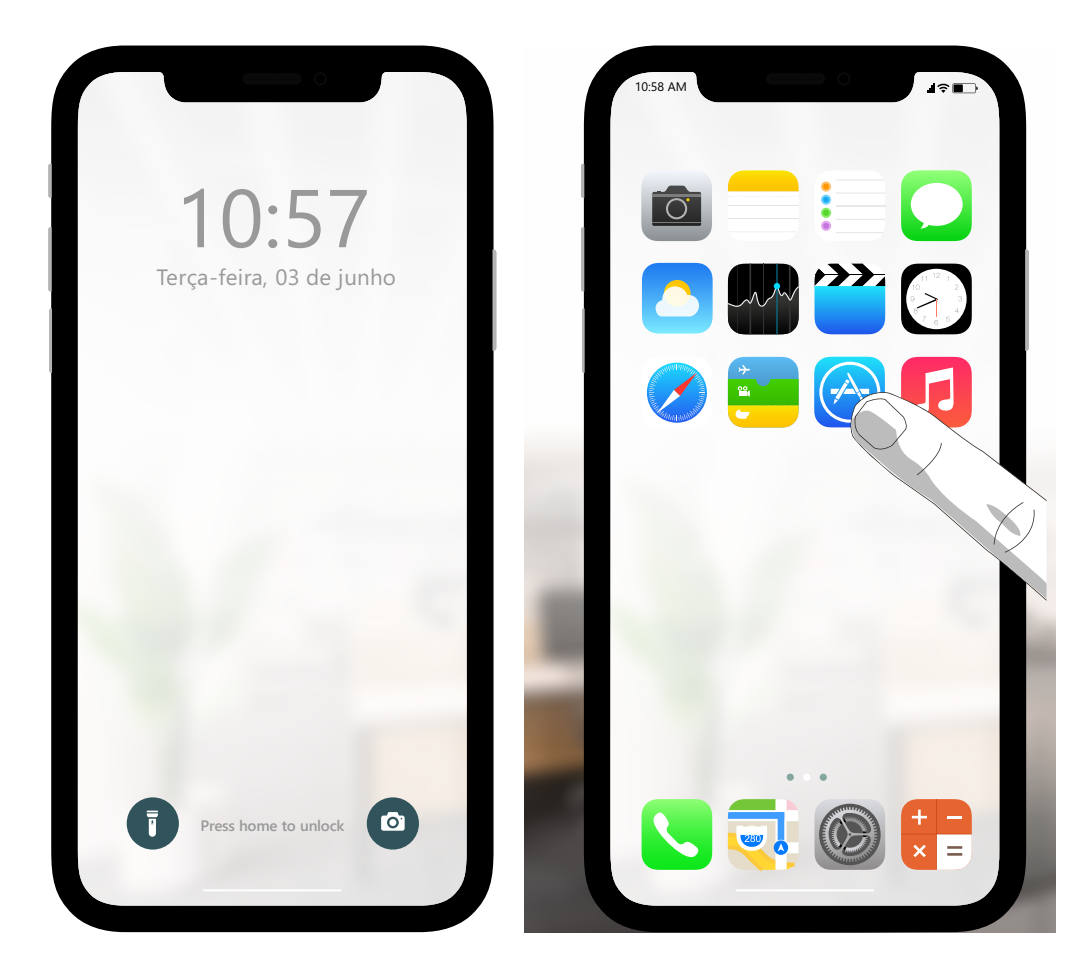

**01.** Desbloqueie o iPhone.

**02.** Acesse a App Store.

#### Instalando o aplicativo no *iPhone*

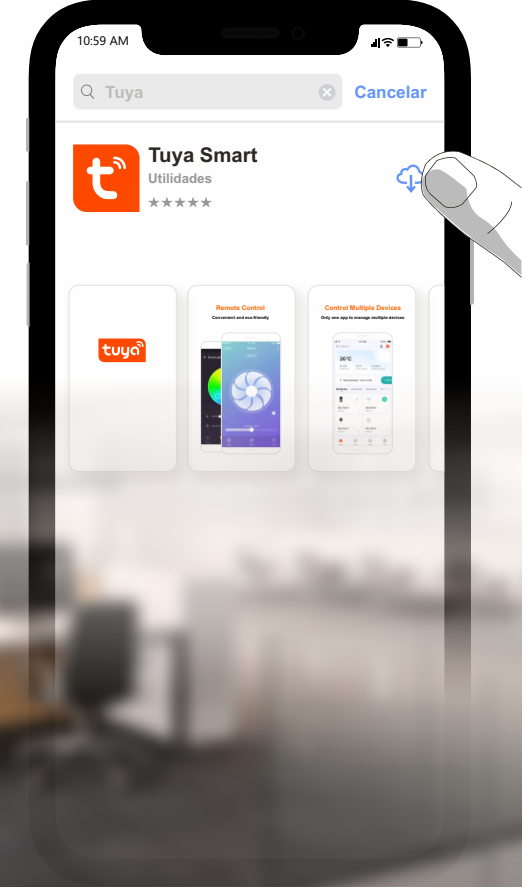

**O3.** Busque pelo aplicativo "Tuya Smart" e faça o down-load do mesmo.

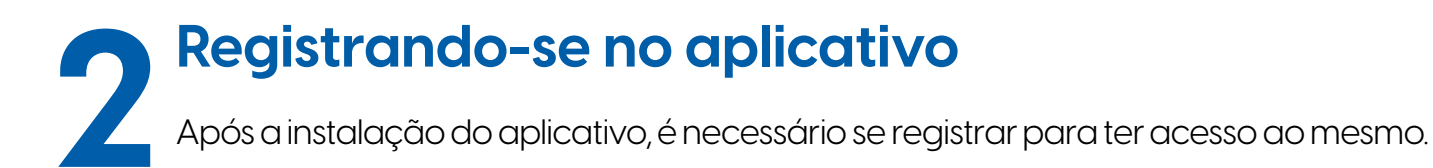

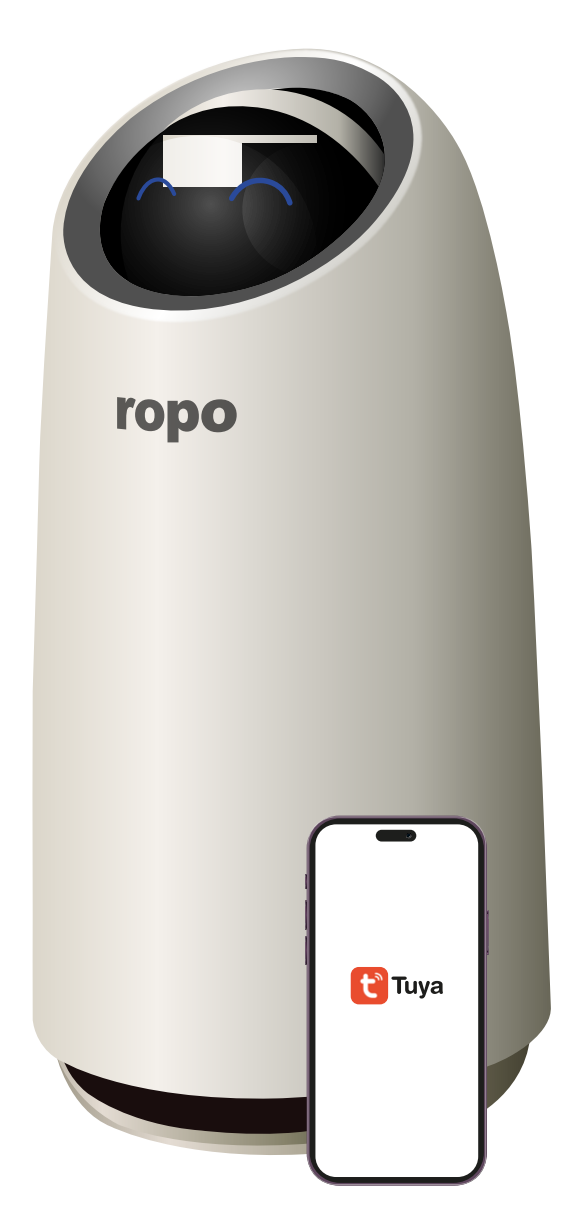

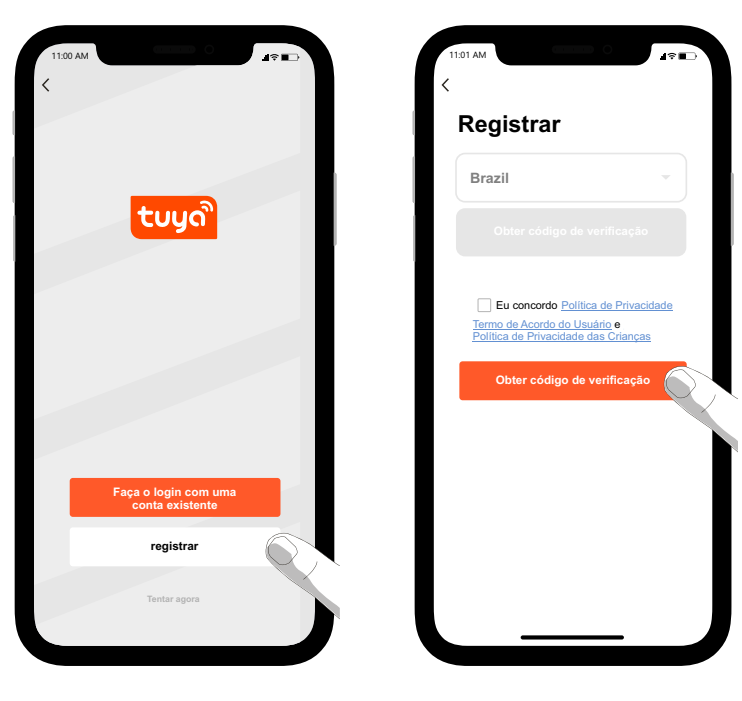

o botão registrar.

O1. Na tela inicial selecione O2. Preencha seu e-mail O3. Um código de seis O4. Por fim, após seu e em seguida leia os ter-dígitos será enviado au-preenchimento, mos de uso e privacida- tomaticamente para o será levado automatide. Caso concorde com e-mail cadastrado. Este camente para a págiestes, marque a opção deve ser inserido no apli- na onde deve cadastrar "Eu concordo" e em se- cativo para a continuida- sua senha. guida clique em "Obter de do registro. código de verificação".

**Nota:** Certifique-se de que ao iniciar o processo de registro, tenha selecionado corretamente o país no qual utilizará o produto, pois várias condições de uso do aplicativo estão vinculadas ao país de registro.

#### **Registrando-se no aplicativo**

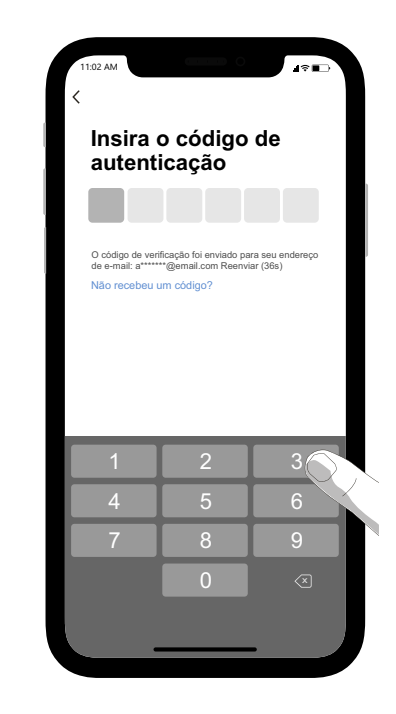

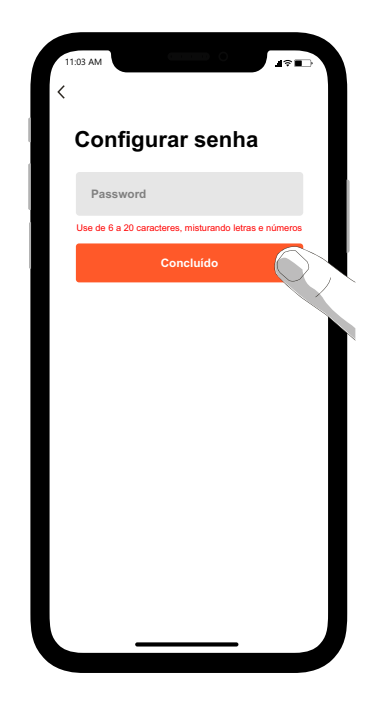

você

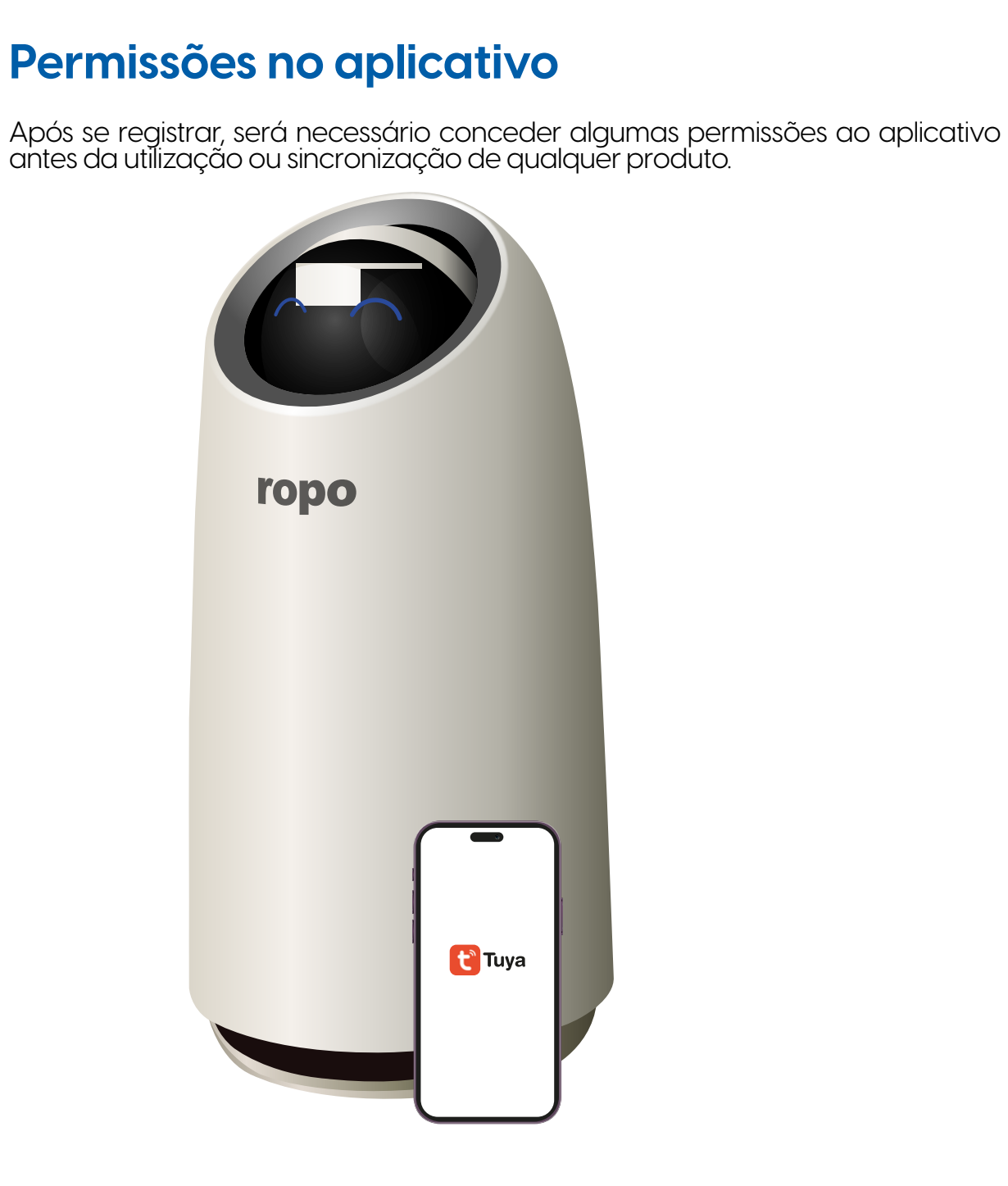

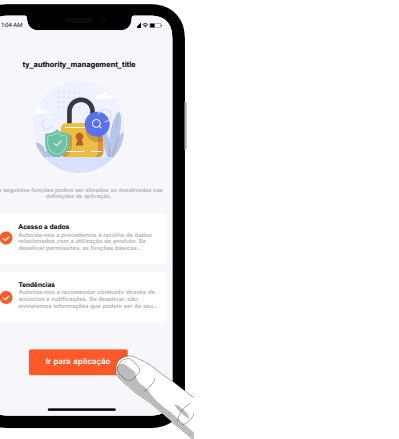

Comparison
 Comparison
 Comparison
 Comparison
 Comparison
 Comparison
 Comparison
 Comparison
 Comparison
 Comparison
 Comparison
 Comparison
 Comparison
 Comparison
 Comparison
 Comparison
 Comparison
 Comparison
 Comparison
 Comparison
 Comparison
 Comparison
 Comparison
 Comparison
 Comparison
 Comparison
 Comparison
 Comparison
 Comparison
 Comparison
 Comparison
 Comparison
 Comparison
 Comparison
 Comparison
 Comparison
 Comparison
 Comparison
 Comparison
 Comparison
 Comparison
 Comparison
 Comparison
 Comparison
 Comparison
 Comparison
 Comparison
 Comparison
 Comparison
 Comparison
 Comparison
 Comparison
 Comparison
 Comparison
 Comparison
 Comparison
 Comparison
 Comparison
 Comparison
 Comparison
 Comparison
 Comparison
 Comparison
 Comparison
 Comparison
 Comparison
 Comparison
 Comparison
 Comparison
 Comparison
 Comparison
 Comparison
 Comparison
 Comparison
 Comparison
 Comparison
 Comparison
 Comparison
 Comparison
 Comparison
 Comparison
 Comparison
 Comparison
 Comparison
 Comparison
 Comparison
 Comparison
 Comparison
 Comparison
 Comparison
 Comparison
 Comparison
 Comparison
 Comparison
 Comparison
 Comparison
 Comparison
 Comparison
 Comparison
 Comparison
 Comparison
 Comparison
 Comparison
 Comparison
 Comparison
 Comparison
 Comparison
 Comparison
 Comparison
 Comparison
 Comparison
 Comparison
 Comparison
 Comparison
 Comparison
 Comparison
 Comparison
 Comparison
 Comparison
 Comparison
 Comparison
 Comparison
 Comparison
 Comparison
 Comparison
 Comparison
 Comparison
 Comparison
 Comparison
 Comparison
 Comparison
 Comparison
 Comparison
 Comparison
 Comparison
 Comparison
 C

**O1.** As primeiras permissões são quanto ao compartilhamento de dados feito pela plataforma e sobre e-mails marketing e notícias da Tuya. Após definir as preferências, selecione "Ir para aplicação".

O2. Em seguida, o aplicativo exibirá as permissões de acesso. Para a correta sincronização e utilização do seu purificador ropo com o aplicativo, é necessário que todas as permissões sejam concedidas.
 O3. Selecione o primeiro item "Dados residenciais" e uma nova janela se abrirá solicitando permissão para acessar os dados do App Casa. Nesta, selecione "OK". Logo em seguida outra janela se abrirá solicitando a configuração do HomeKit. Caso utilize o iCloud no seu iPhone, selecione "Usar iCloud". Caso contrário, selecione "Cancelar".

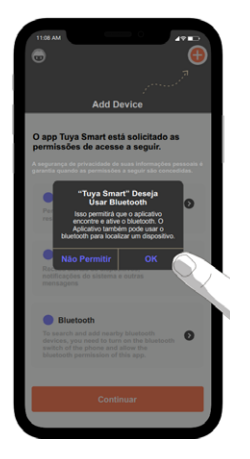

O4. O aplicativo solicitará acesso ao Bluetooth. O ropo Air 16 possui o modo rápido de conexão que auxilia a sincronização na rede com o auxílio do Bluetooth. Sendo assim, sugerimos que a notificações sejam permitidas para melhor utilização do ropo. Ao clicar em "Permitir" uma nova janela aparecerá no centro da tela solicitando permissão para o envio de "Alertas Críticos". Tal permissão pode ser concedida ou não, sem

#### Permissões no aplicatívo

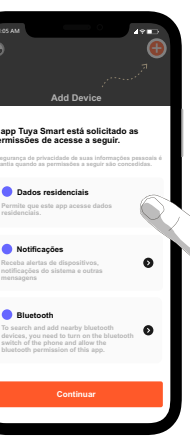

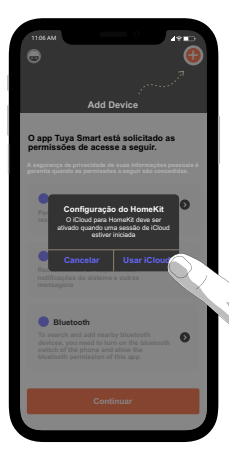

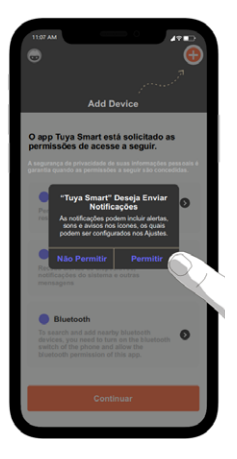

"Alertas Críticos". Tal permissão pode ser concedida ou não, sen comprometer a utilização do aplicativo ou ropo.

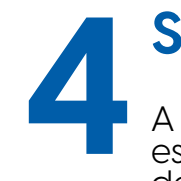

#### Sincronizando o **ropo** com o aplicativo

A sincronização do seu purificador ropo apenas será possível caso seu iPhone esteja conectado à uma rede WiFi 2.4 Ghz, não sendo possível a utilização de re-des WiFi 5.0ghz. Além disso, sua localização precisa possuir sinal forte e conexão estável.

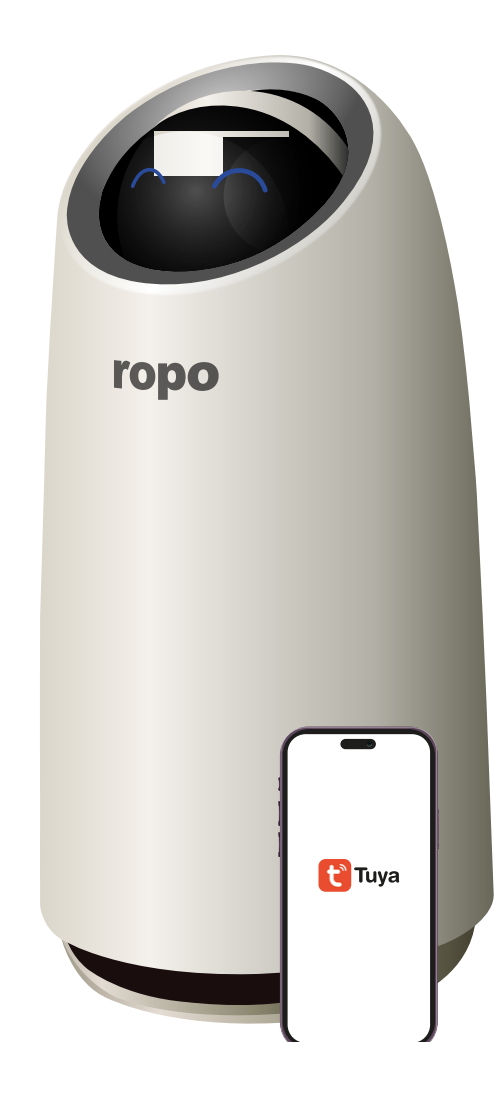

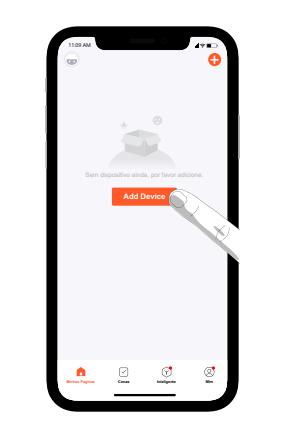

**01.** Na tela de início do aplicativo, selecione "Add Device" ou "+" no canto superior direito.

o processo, o aplicativo abrirá uma nova tela solicitando permissão para localizar dispositivos. A permissão é necessária, portanto, selecione "OK".

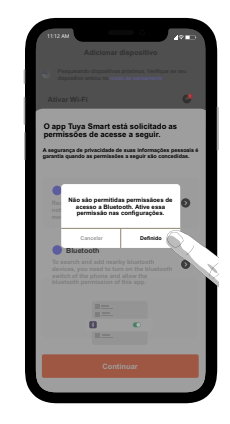

04. Caso tenha recusado a ativação do Bluetooth na etapa de cadastro, o aplicativo irá requisitar a mesma ação mais uma vez. Conceda a permissão caso queira sincronizar o robô pelo modo automático. Caso contrário, recuse as permissões para fechar a janela e iniciar a sincronizacão manualmente.

#### Sincronizando o ropo com o aplicativo

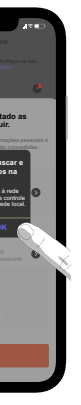

**02.** Na primeira vez que fizer

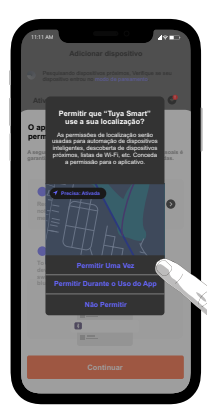

**03.** Após conceder permissão para localização de dispositivos, o aplicativo solicitará uma nova permissão, agora para rastreio de localização. Sugere--se que seja seleciónada a opcão "Permitir Durante o Uso do Ápp".

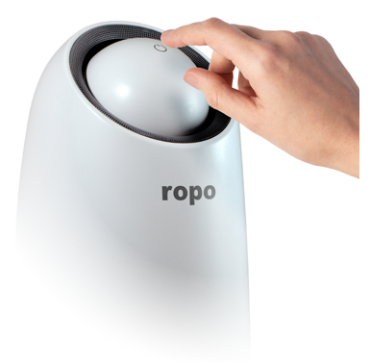

**O5.** Caso o ropo Air 16 esteja desligado, lique-o tocando no sensor touch da parte superior e aquarde a inicialização.

#### Sincronização automática

Após seguir as instruções da página anterior, o aplicativo abrirá a tela de adição de dispositivo. Caso as permissões de Bluetooth forem concedidas ao app e o Bluetooth do seu celular estiver ativado, é possível fazer a sincronização pelo modo automático. Caso não deseje usar o bluetooth, siga as instruções em "Sincronização manual".

| <                            | Adicionar                              | dispositivo                                | 8                              |        |
|------------------------------|----------------------------------------|--------------------------------------------|--------------------------------|--------|
| Pesquisar<br>dispositiv      | ndo dispositivos j<br>o entrou no mode | ordiximos. Verifique s<br>o de pareamento. | e seu                          |        |
| Descobri                     | ndo dispositi                          | vos                                        | dicion                         |        |
|                              |                                        |                                            | 0                              | $\sim$ |
|                              | Adicionar M                            | fanualmente                                |                                |        |
| Engenharia<br>elétrica       |                                        | Tomada                                     |                                |        |
| Iluminação                   | 11                                     | 11                                         | 1                              |        |
| Sensor de<br>protecção de se | (BLE+Wi-Fi)                            | Tomada<br>elétrica<br>(INS-Fi)             | Tomada<br>elétrica<br>(Zigbee) |        |
| Eletrodoméstico<br>grande    | 1.1                                    | 11                                         | 11                             |        |
| Eletrodoméstico<br>pequeno   | Tomada<br>elétrica<br>(BLE)            | Dualband<br>Plug<br>(2.4GHz&5GH<br>z)      | Tomada<br>elétrica<br>(NB-loT) |        |
| Utensilio de<br>cozinha      | 4                                      |                                            |                                |        |
| Produto usável               | Tomada<br>elétrica<br>(other)          |                                            |                                |        |

**OI.** Mantenha o celular próximo ao purificador. O aplicativo buscará por dispositivos disponíveis via bluetooth e os listará na parte superior da tela "Adicionar dispositivo". Assim que o ropo Air 16 for encontrado (leva aproximadamente 5 segundos), aperte no botão "Adicionar"

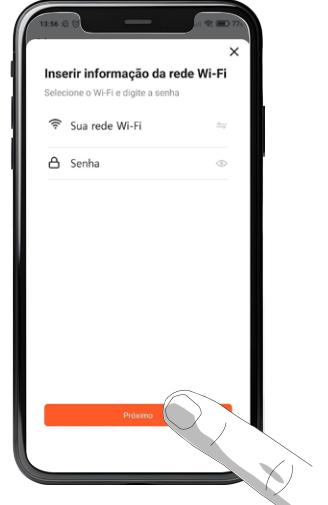

| O2. O app solicita-  |
|----------------------|
| rá as informações    |
| da sua rede WiFi.    |
| Clique nas setas no  |
| lado direito de cada |
| campo para abrir o   |
| menu de redes dis-   |
| poníveis. Selecione  |
| a rede e preencha a  |
| senha da rede sele-  |
| cionada. Em segui-   |
| da, aperte em "Pró-  |
| ximo".               |

| 13:56 ⊗ ©<br>X Adicionar disposi     | e 🕫 📼 77. |
|--------------------------------------|-----------|
| 1 dispositivo(s) sendo adicionado(s) | ۲         |
|                                      |           |
|                                      |           |
|                                      |           |
|                                      |           |
|                                      |           |

**03.** O app começará a vincular o ropo Air 16 na rede Wi-Fi selecionada. Este processo dura cerca de 30 segundos. Mantenha o seu celular e o robô próximos ao roteador durante o pareamento para acelerar o processo e evitar erros.

O4. Ao finalizar o processo, o app informará que o dispositivo foi adicionado com sucesso. Nesta tela é possível editar o nome do purificador apertando no ícone do lápis ao lado do dispositivo. Para finalizar o processo de sincronização e ser redirecionado à página de controle do ropo Air 16, aperte em "Concluído".

ropo Air 16

### Sincronização manual

Se optar por não utilizar o bluetooth, é possível fazer a sincronização do ropo Air 16 no app Tuya Smart seguindo as instruções a seguir. Esta etapa utiliza apenas a rede Wi-Fi.

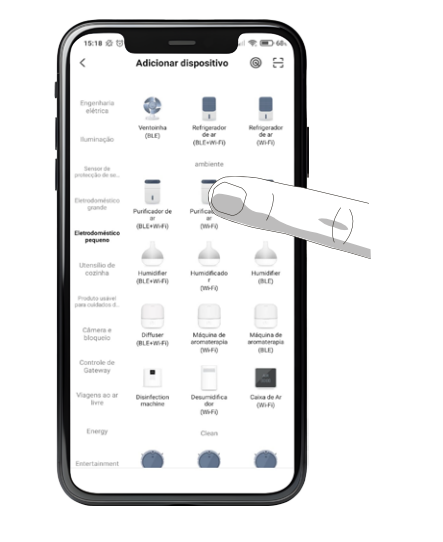

**01.** Na tela adicionar dispositivo, selecione "Eletrodomésticos Pequenos" e "Purificador de ar (Wi-Fi)".

"Próximo"

Nota: Caso desejar, é possível desativar o bluetooth do seu celular após concluir o processo de sincronização automática.

#### Sincronizando o ropo com o aplicativo

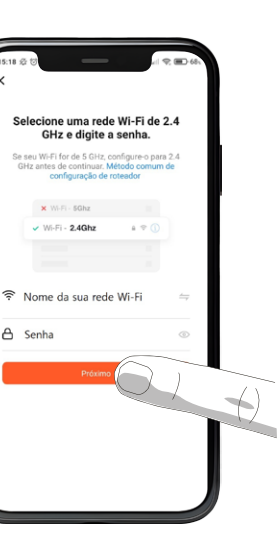

O2. Após selecionar o produto, a tela seguinte pedirá os dados da rede WiFi. Cliaue nas setas no lado direito de cada campo para abrir o menu de redes disponíveis e, em seguida, preencha a senha da rede selecionada e aperte em

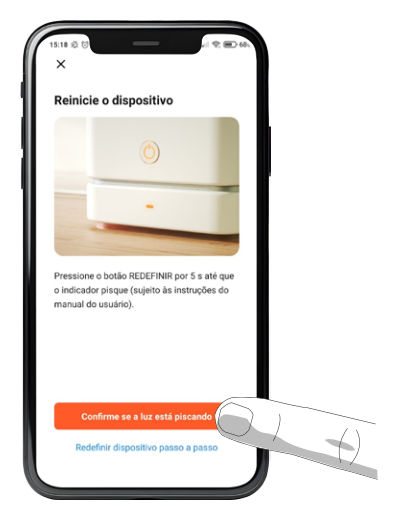

O3. Na tela seguinte, é necessário colocar o ropo no modo de sincronização antes de prosseguir. É possível escolher entre sincronização por modo EZ e modo de compatibilidade, para isso, siga as orientações a seguir.

#### Sincronização MODO EZ

O modo EZ é um modo rápido de conexão manual. Para fazer a sincronização nesse modo, siga as instruções abaixo.

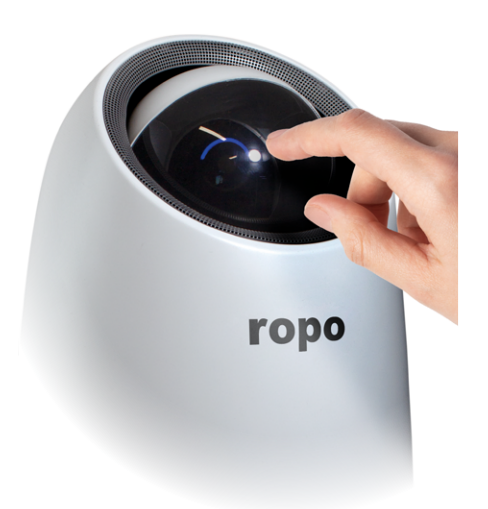

**O1.** Mantenha o dedo sob o sensor touch entre os olhos do painel ropo Air 16 por 5 segundos e em seguida solte. Se efetuado corretamente, o purificador emitirá um bip e os olhos do painel começarão a piscar rapidamente. Após isso, o ropo Air 16 estará pronto para realizar o processo de sincronização por modo EZ.

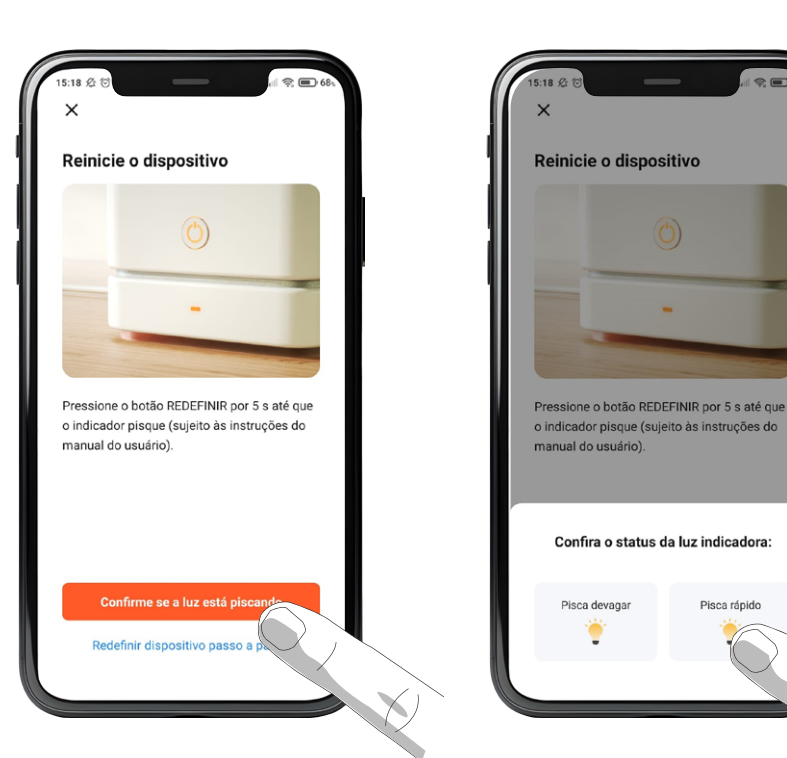

**02.** No aplicativo, aperte no botão "Confirme se o indicador está piscando".

**03.** O app solicitará para conferir o status da luz indicadora. Selecione a opção "Pisca rápido" para passar para o próximo passo.

Pisca rápido

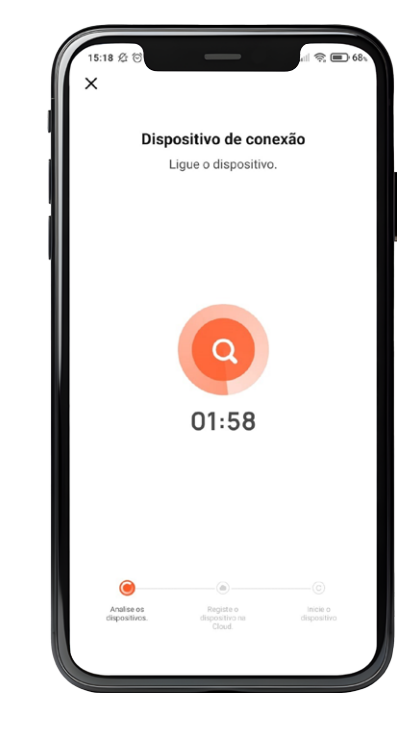

O4. Após a seleção, uma contagem regressiva surgirá no centro da tela, bem como três indicadores das etapas da sincronização na parte inferior. Não minimize o app e não bloqueie a tela durante esta etapa para evitar erros na sincroniza-ÇÃO.

#### Sincronizando o ropo com o aplicativo

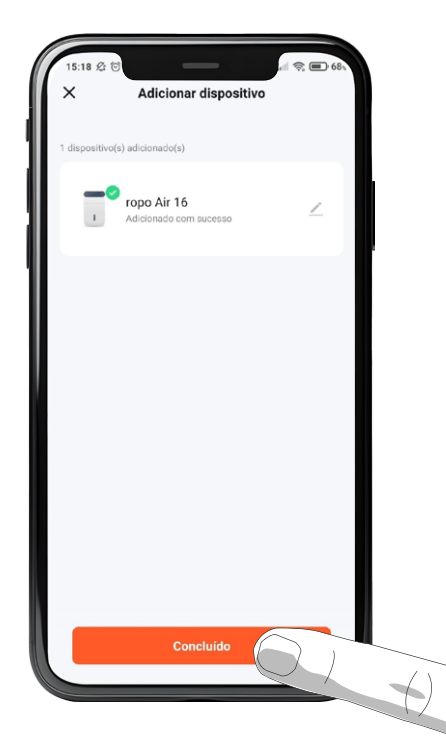

05. Quando as três etapas forem concluídas, o app mostrará uma tela dizendo que o processo foi finalizado. Nesta tela é possível editar o nome do purificador apertando no ícone do lápis ao lado do dispositivo. Para finalizar o processo de sincronização e ser redirecionado à página de controle do ropo Air 16, aperte em "Concluído".

#### Sincronização MODO DE COMPATIBILIDADE

Caso os modos de sincronização anteriores não tenham funcionado, é possível conectar o ropo Air 16 ao seu roteador através do modo de compatibilidade. Para isso, siga as instruções a seguir.

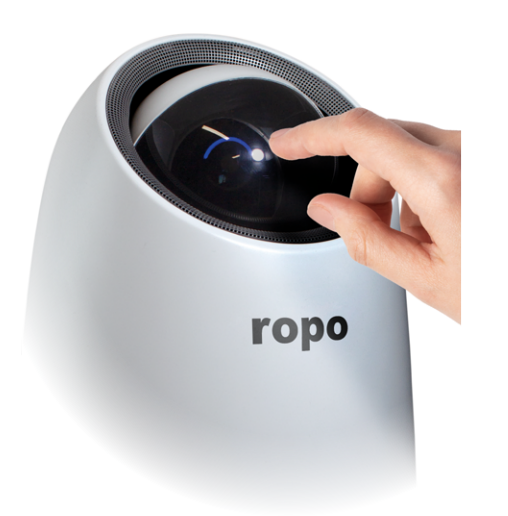

**OI.** Mantenha o dedo sob o sensor touch entre os olhos do painel ropo Air 16 por 5 segundos e em seguida solte. Se efetuado corretamente, o purificador emitirá um bip e os olhos do painel começarão a piscar rapidamente. Após isso, mantenha o dedo sob o sensor touch entre os olhos do painel ropo Air 16 por mais 5 segundos e em seguida solte novamente. O purificador emitirá um bip novamente e os olhos do painel passarão a piscar lentamente. Após isso, o ropo Air 16 estará pronto para realizar o processo de sincronização por modo de compatibilidade.

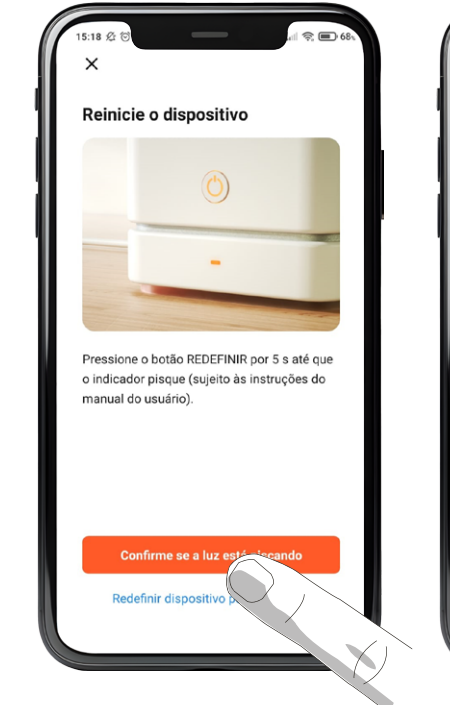

**02.** No aplicativo, aperte no botão "Confirme se o indicador está piscando"

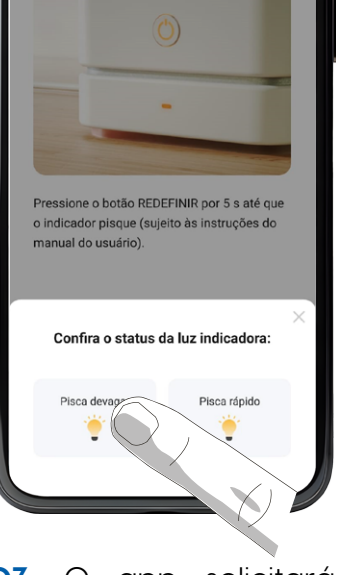

Reinicie o dispositivo

**03.** O app solicitará para conferir o status da luz indicadora. Selecione a opção "Pisca devagar" para passar para o próximo passo.

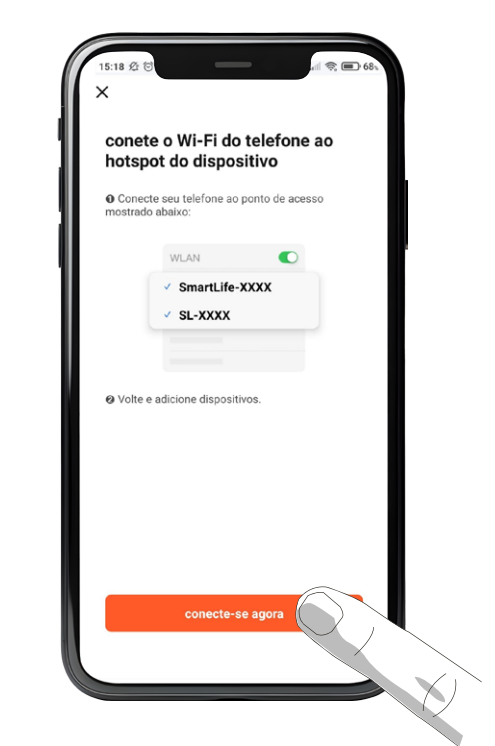

O4. Na próxima tela, clique em "conecte-se agora". O menu de redes Wi-Fi do seu celular será aberto. Neste menu, selecione a rede gerada pelo seu ropo que aparecerá no formato "Smartlife-XXXX", no qual XXXX corresponde a um códiao alfanumérico exclusivo do seu purificador. Após conectar na rede, retorne ao aplicativo.

05. Após a retornar, uma contaaem regressiva surgirá no centro da tela, bem como três indicadores das etapas da sincronização na parte inferior. Não minimize o app e não bloqueie a tela durante esta etapa para evitar erros na sincronização.

#### Sincronizando o ropo com o aplicativo

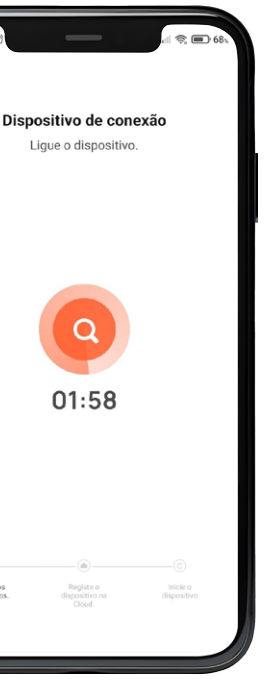

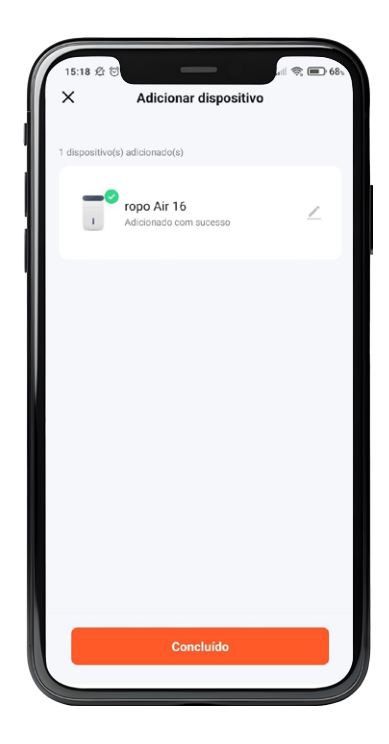

**06.** Quando as três etapas forem concluídas, o app mostrará uma tela dizendo que o processo foi finalizado. Nesta tela é possível editar o nome do purificador apertando no ícone do lápis ao lado do dispositivo. Para finalizar o processo de sincronização e ser redirecionado à página de controle do ropo Air 16, aperte em "Concluído".

22

Utilizando o aplicativo Uma vez que seu purificador ropo estiver sincronizado com o aplicativo, você poderá usufruir livremente de todas as funções e ter uma experiência completa.

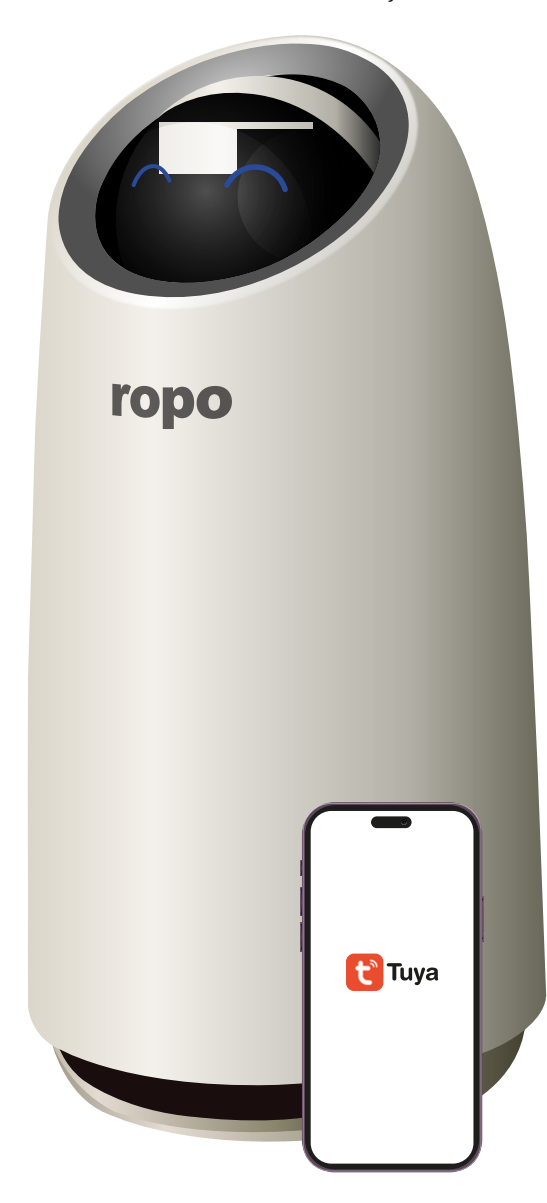

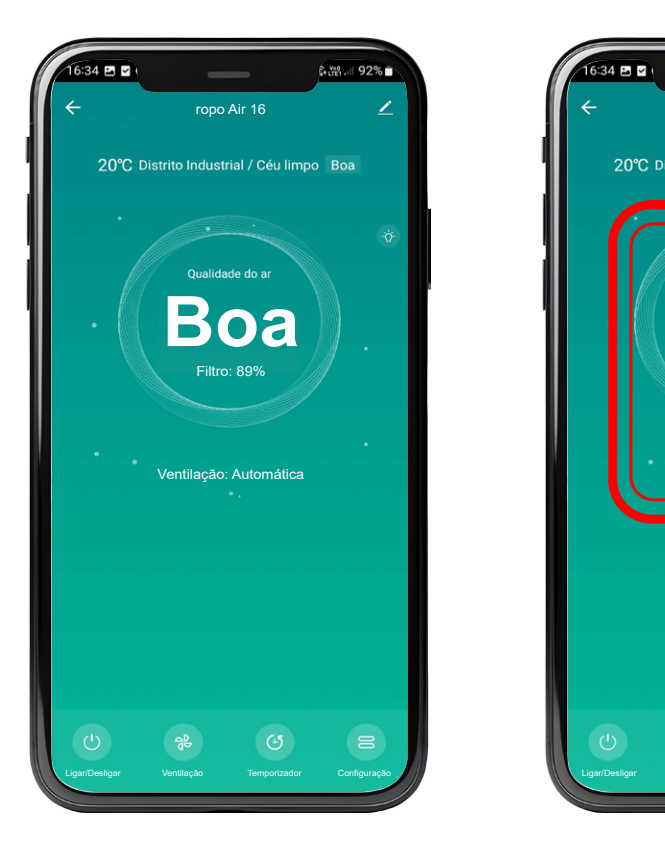

**01.** Caso a sincronização tenha sido bem-sucedida, o aplicativo mostrará a tela inicial do ropo Air 16.

locidade de ventilação.

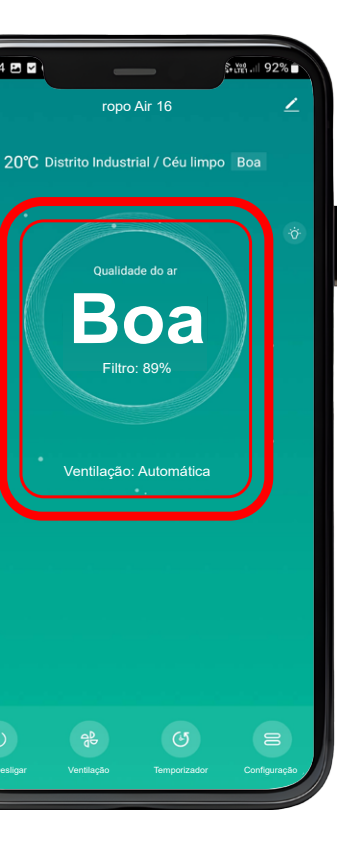

**02.** Na tela principal, é possível monitorar a qualidade do ar, status do filtro e a ve-

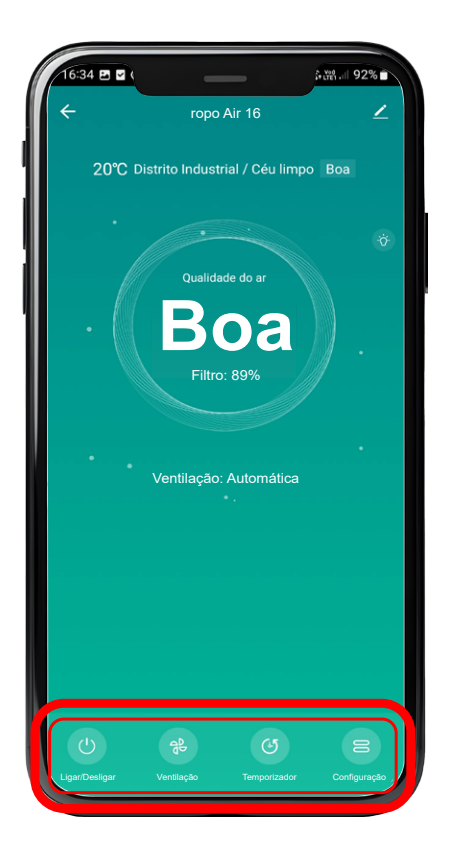

**03.** Também é possível acessar as funções exclusivas do Air 16 através do app.

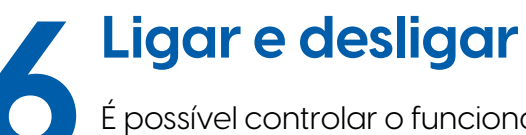

É possível controlar o funcionamento do ropo Air 16 remotamente. Para isto, basta seguir as orientações a seguir.

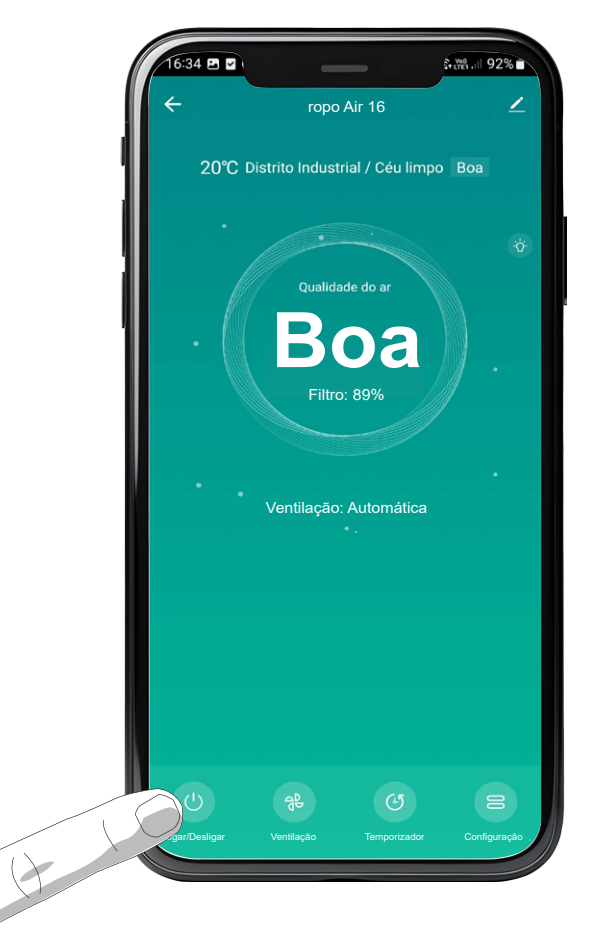

**O1.** Para desligar, pressione o botão "Ligar/ Desligar" conforme mostra a imagem acima.

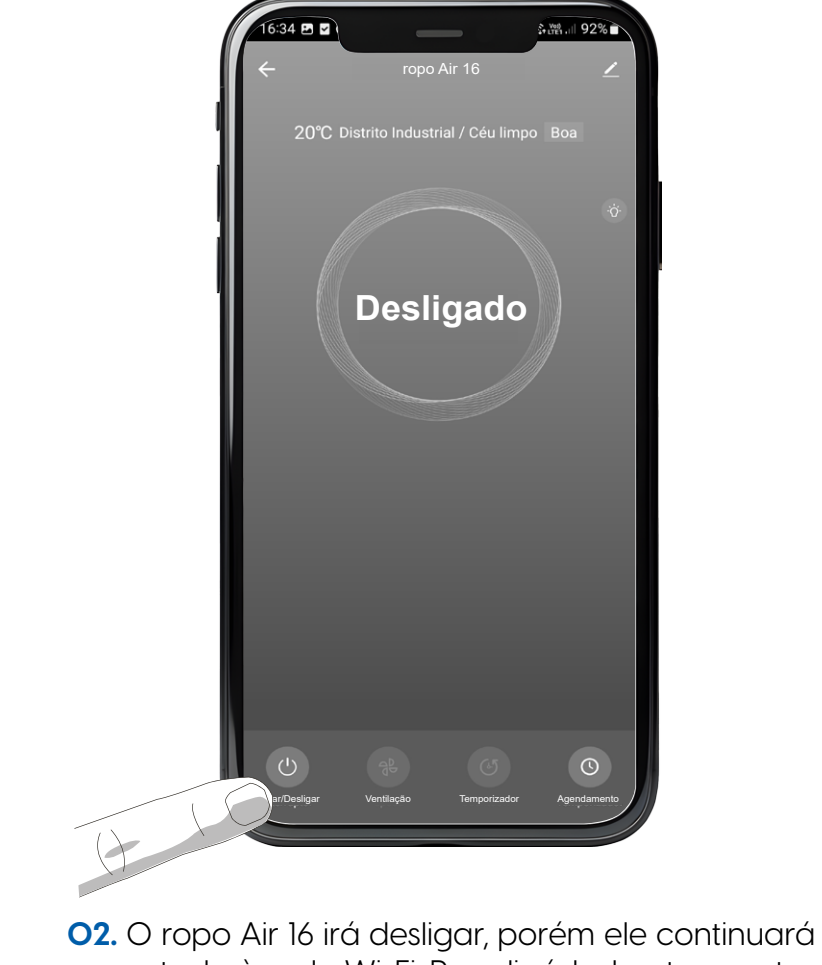

no botão "Ligar/Desligar" novamente.

24

#### Ligar e desligar

conectado à rede Wi-Fi. Para ligá-lo, basta apertar

### Velocidade de ventilação

O ropo Air 16 ajusta a velocidade de ventilação automaticamente de acordo com a qualidade do ar no ambiente. Caso deseje alterar a velocidade de ventilação, siga as instruções a seguir.

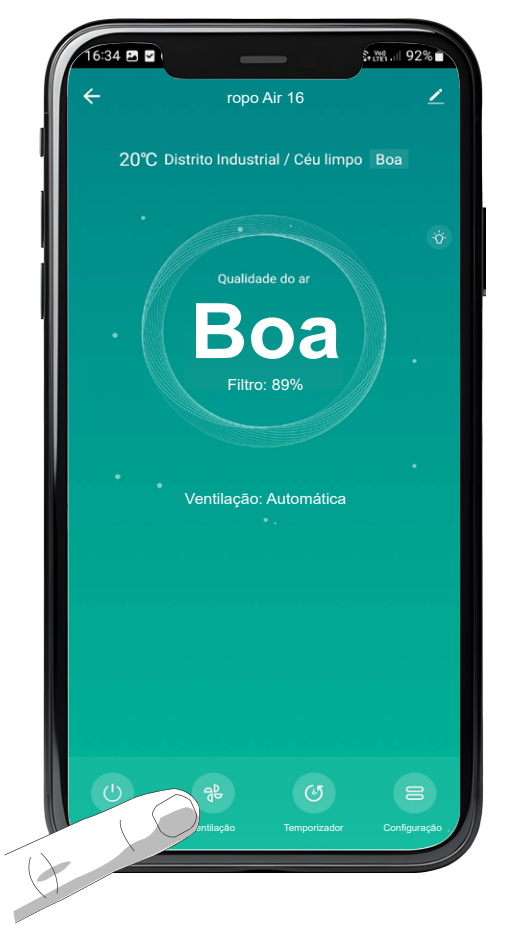

**O1.** Selecione a opção "Ventilação" no menu principal.

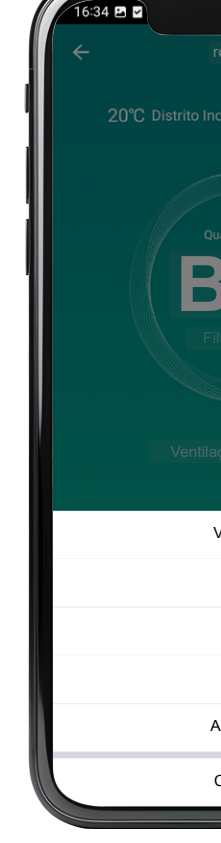

guida.

| AMINI 92%<br>Dopo Air 16                                                                                                    |            |            |    |
|----------------------------------------------------------------------------------------------------|------------|------------|----|
| Austrial / Céu limpo Boa   Austrial / Céu limpo Boa   Austrial / Céu limpo Boa   Austrial / Céu limpo Boa   Austrial / Céu limpo Boa   Austrial / Céu limpo Boa   Austrial / Céu limpo Boa   Austrial / Céu limpo Boa   Austrial / Céu limpo Boa   Austrial / Céu limpo Boa   Automática Image: Concluído |            | i∔t∰.⊪ 92% |    |
| Austrial / Céu limpo Boa                                                                                                    |            |            | ∠  |
| Alidade do ar<br>DOBA<br>No: 89%<br>Alidade do ar<br>DOBA<br>No: 89%<br>Alida<br>Alta<br>Alta<br>Alta<br>Alta<br>Concluído                                                                                                    |            |            |    |
| BOA<br>ro: 89%<br>sao: Automática<br>Kentilação<br>Baixa<br>Média<br>Alta<br>utomática<br>Concluído                                                                                                    |            |            | Ċ. |
| <ul> <li>Paixa</li> <li>Média</li> <li>Alta</li> <li>utomática</li> <li>Concluído</li> </ul>                                                                                                    | <b>60a</b> |            |    |
| cao: Automática<br>Ventilação<br>Baixa<br>Média<br>Alta<br>utomática<br>Concluído                                                                                                    |            |            |    |
| Ventilação<br>Baixa<br>Média<br>Alta<br>utomática<br>Concluído                                                                                                    |            |            |    |
| Baixa<br>Média<br>Alta<br>utomática ©<br>Concluído                                                                                                    | /entilação |            |    |
| Média<br>Alta<br>utomática 📀<br>Concluído                                                                                                    | Baixa      |            |    |
| Alta<br>utomática 📀<br>Concluído                                                                                                    | Média      |            |    |
| utomática 📀<br>Concluído                                                                                                    | Alta       |            |    |
| Concluído                                                                                                    | utomática  | ~          |    |
|                                                                                                    | Concluído  |            |    |

O2. Selecione a velocidade de ventilação desejada e aperte em "Concluído" em se-

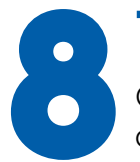

28

#### Temporizador

O ropo Air 16 possui uma função de temporizador, que o desliga após uma quantidade de tempo definida pelo usuário.

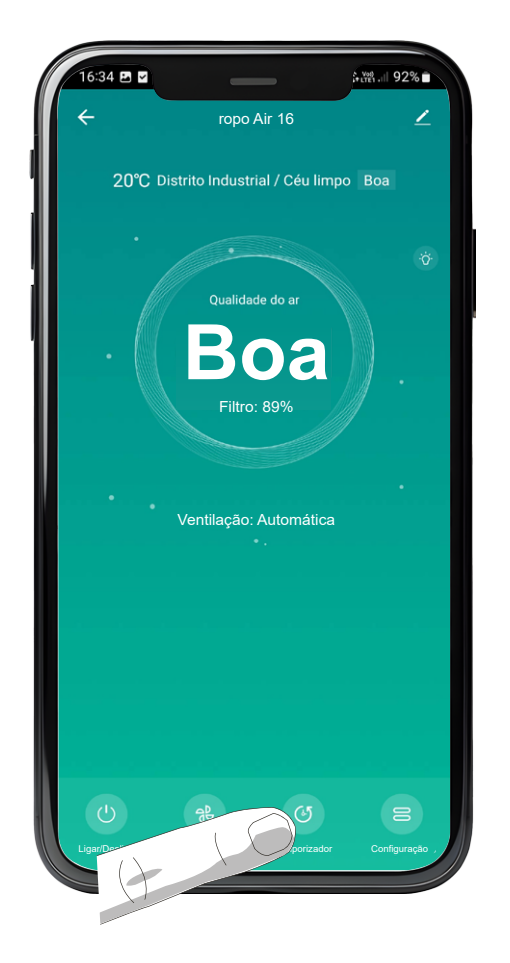

**OI.** Pressione o botão "Temporizador" na tela principal do app.

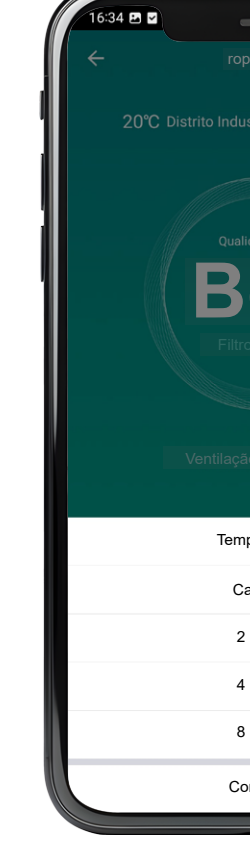

NOTA: O ropo Air 16 desligará automaticamente assim que o tempo definido for completado. Após desligar, ele ainda permanecerá conectado à rede Wi-Fi, então é possível ligá-lo pelo app caso desejar.

#### **Temporizador**

|            | ∥ 92% ■ |
|------------|---------|
|            | ∠       |
|            | а       |
|            | ġ.      |
|            |         |
| loa        |         |
|            |         |
|            |         |
|            |         |
| mporizador |         |
| Cancelar   |         |
| 2 Horas    |         |
| 4 Horas    |         |
| 8 Horas    | •       |
| Concluído  |         |
|            |         |

O2. É possível selecionar um período de 2 horas, 4 horas ou 8 horas, onde o ropo Air 16 se desligará sozinho após o tempo definido. Também é possível desativar o temporizador selecionando a opção "Cancelar". Após selecionar a opção desejada, pressione a opção "Concluído".

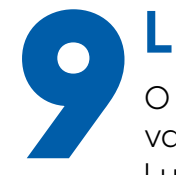

#### Luz UV

O ropo Air 16 possui uma lâmpada UV, que esteriliza o ar que é filtrado e vem ativada por padrão. A seguir, serão dadas instruções de como ativar e desativar a Luz UV do ropo Air 16.

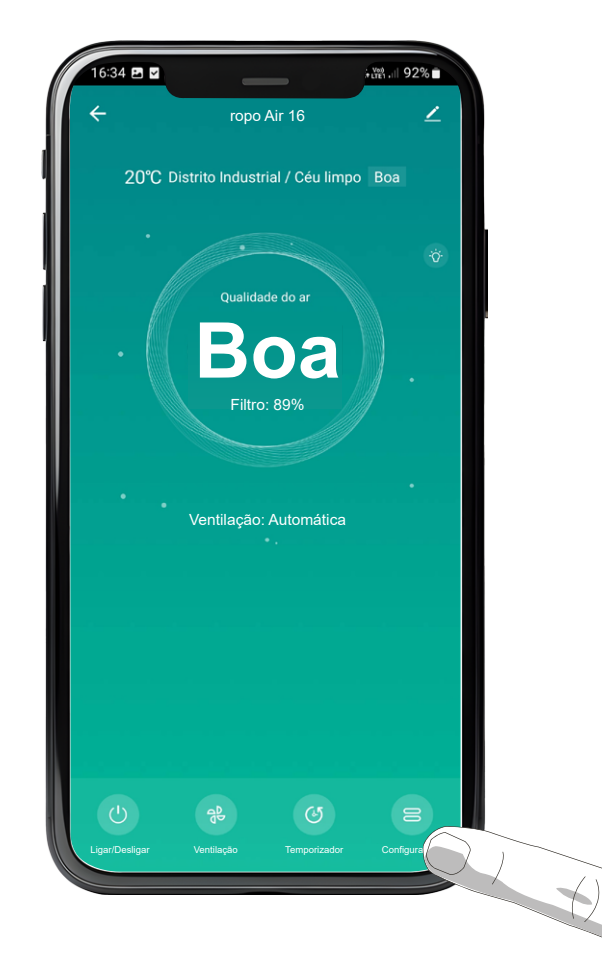

**O1.** Primeiro, acesse o menu de "Configurações" através da tela inicial do app do ropo Air 16.

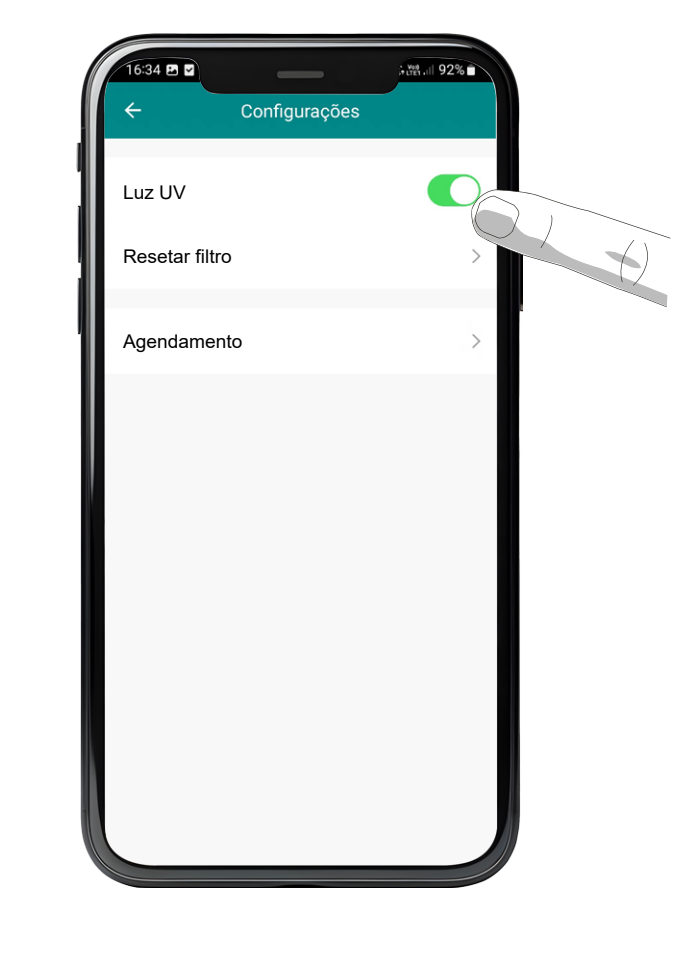

**O2.** No menu de configurações, toque na chave seletora ao lado da opção "Luz UV" para desativar a Luz UV.

**NOTA:** Para economizar energia, a luz UV do ropo Air 16 fica ligada por 2 horas, após isso, a luz UV se desligará automaticamente e permanecerá desligada por 2 horas. Este ciclo é repetido sempre que a luz UV está ativada.

#### **Outras funções**

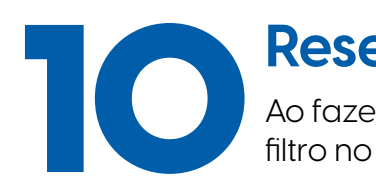

#### **Resetar filtro**

Ao fazer a troca dos filtros do ropo Air 16, é necessário resetar as informações do filtro no app. Para fazer isso, siga as instruções a seguir.

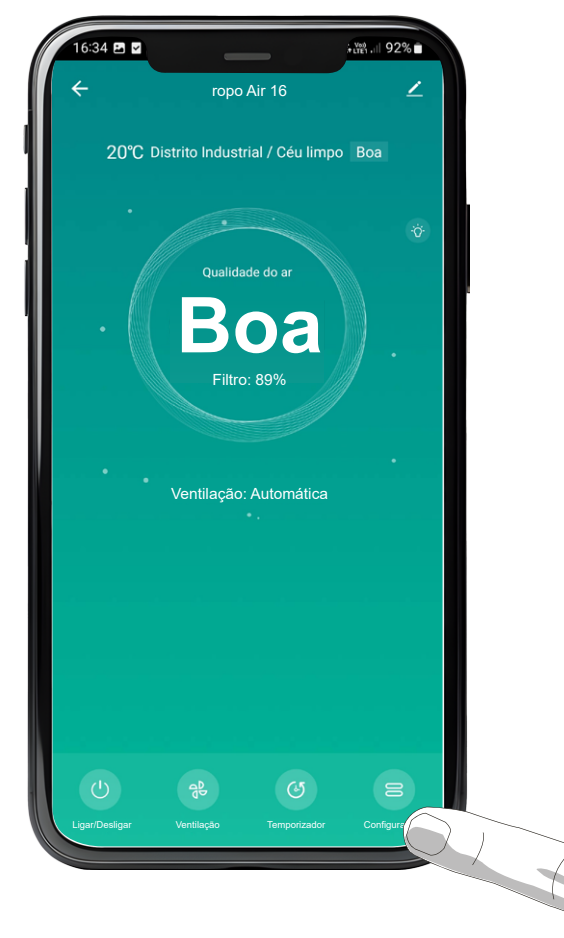

**O1.** Primeiro, acesse o menu de "Configurações" através da tela inicial do app do ropo Air 16.

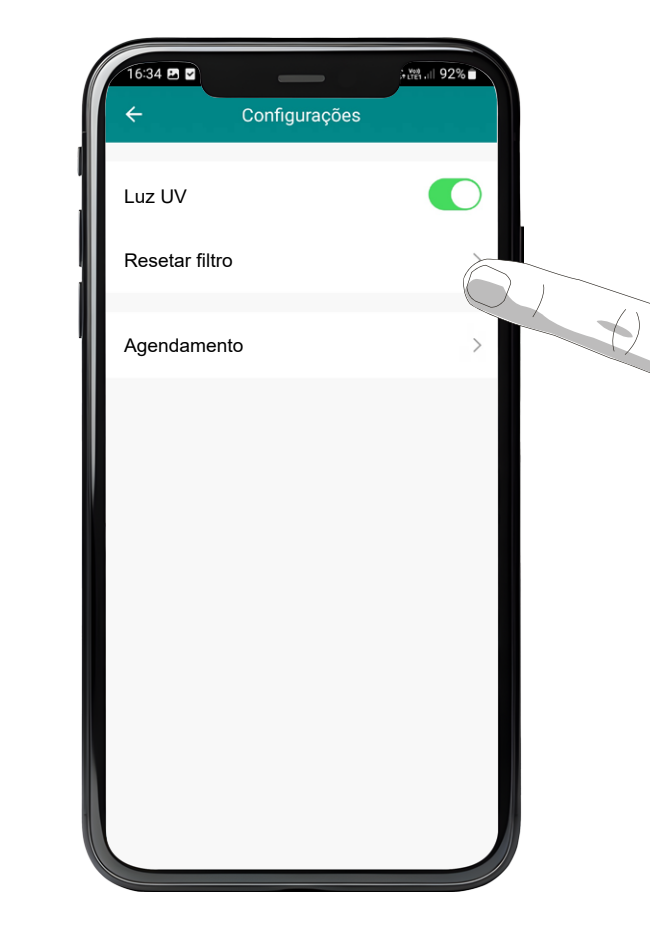

**O2.** Dentro do menu de configurações, selecione a opção "Resetar filtro".

32

#### **Resetar filtro**

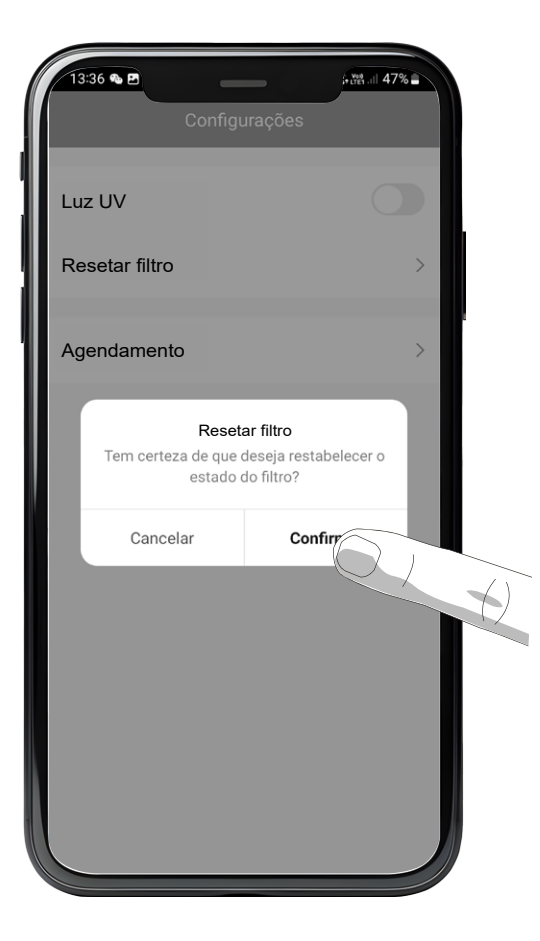

**O3.** Uma caixa de texto pedindo a confirmação da ação será mostrada. Para resetar o estado do filtro, aperte em "confirmar".

#### Agendamento

É possível criar agendamentos para que o ropo Air 16 ligue ou desligue no horário que você desejar. Basta seguir as orientações deste capítulo.

:34 🖬 🗹

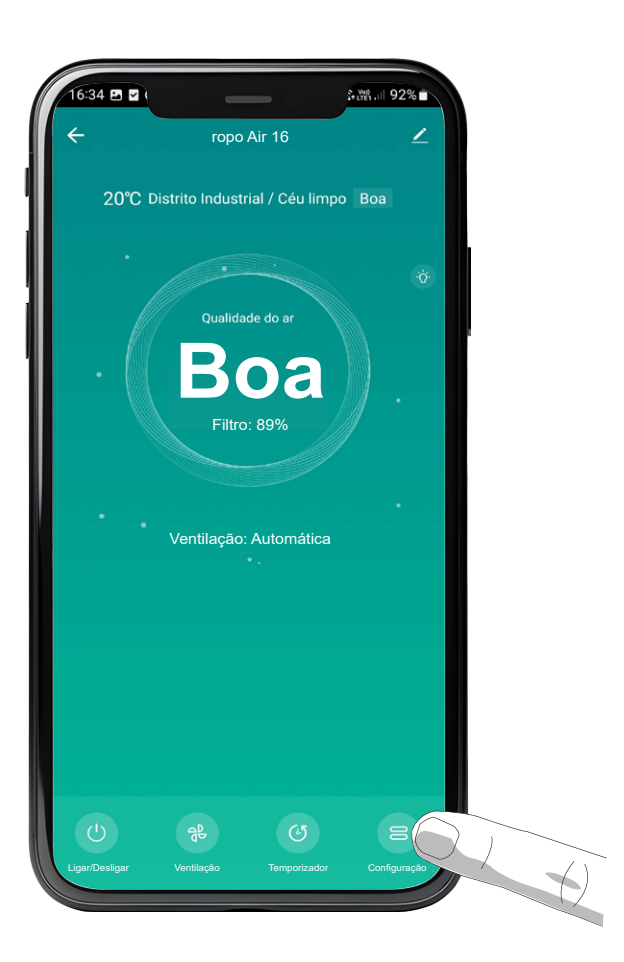

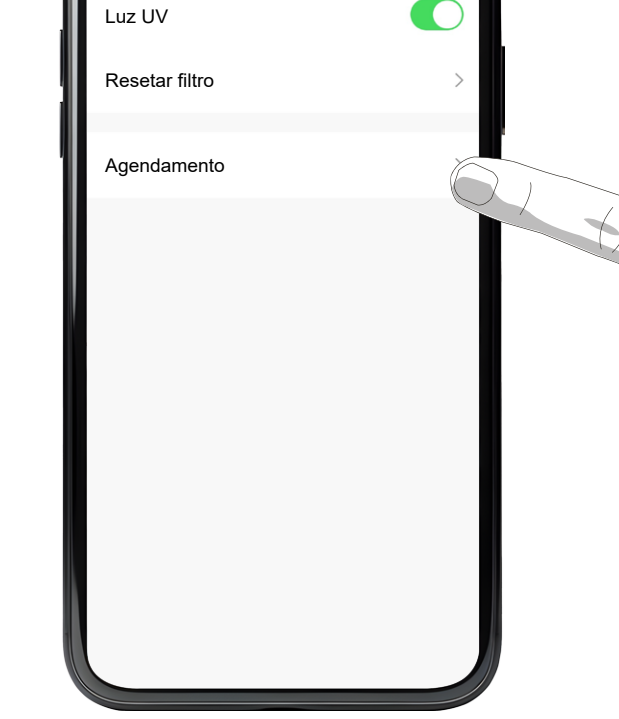

Configurações

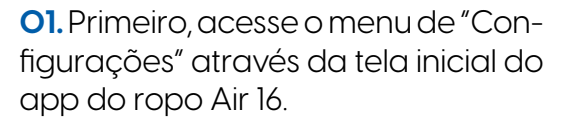

**O2.** No menu das configurações, selecione a opção "Agendamento".

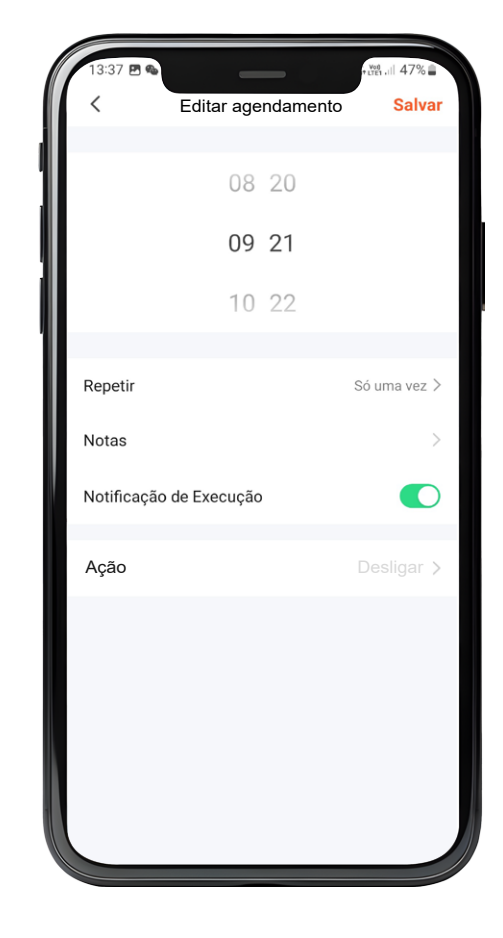

**O3.** O app abrirá uma tela de edição de agendamento, onde será possível definir um horário para o agendamento.

**NOTA:** Para que o app envie notificações para seu celular, é necessário conceder as permissões de notificação ao app Tuya Smart.

34

#### Agendamento

| 13:37 🖻 🗣   | Editar agendamento | atten ,⊪l 47%∎<br>Salvar |
|-------------|--------------------|--------------------------|
| ·           |                    |                          |
|             | 08 20              |                          |
|             | 09 21              |                          |
|             | 10 22              |                          |
| Pepetir     |                    | Só uma vez 👌             |
| Notas       |                    | >                        |
| Notificação | de Execução        |                          |
| Ação        |                    | Desligar >               |
|             |                    |                          |
|             |                    |                          |
|             |                    |                          |
|             |                    |                          |
|             |                    |                          |

**O4.** É possível optar por receber uma notificação em seu celular quando o agendamento for executado. Também é possível adicionar uma mensagem customizada na notificação recebida.

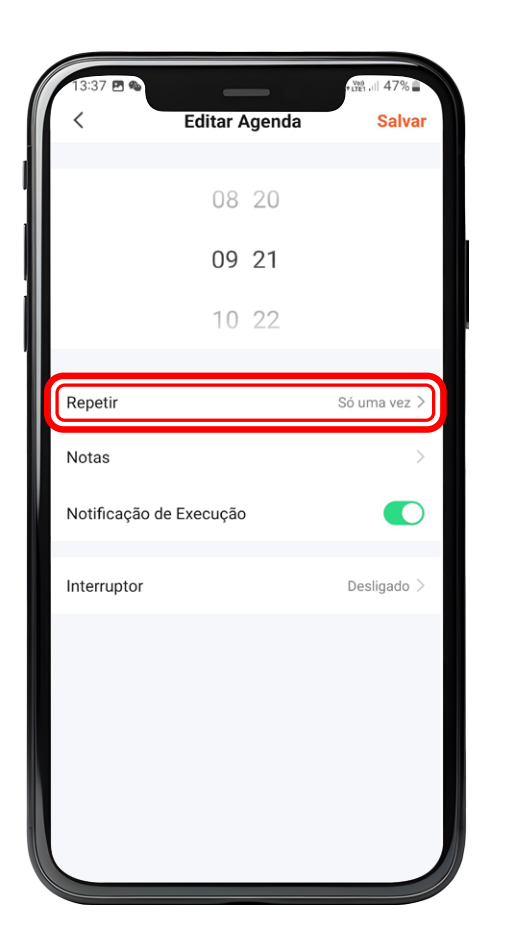

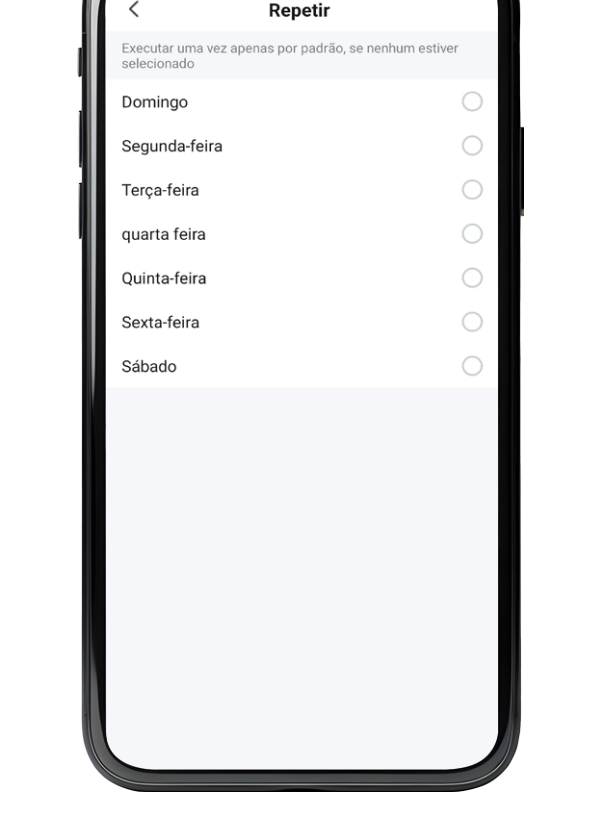

**O5.** É possível escolher quais dias da semana o agendamento será repetido selecionando a opção "Repetir".

**O6.** Basta selecionar os dias da semana em que você deseja que o agendamento se repita. Caso nenhum dia da semana seja selecionado, o agendamento será executado apenas uma vez. **07.** Para definir se o agendamento irá ligar ou desligar o ropo Air 16 selecione a opção "Ação".

Editar Agenda

08 20

09 21

10 22

Repetir

Notas

Interruptor

Notificação de Execução

Salva

Só uma vez 〉

Desligado

#### Agendamento

| 13:3 | 7 🖪 👁    | _                  | . tren .ill 47% <b>≟</b> |
|------|----------|--------------------|--------------------------|
| <    |          | Editar agendamento | Salvar                   |
|      |          | 08 20              |                          |
|      |          | 09 21              |                          |
|      |          | 10 22              |                          |
|      |          |                    |                          |
| Re   |          | Ação               | : >                      |
| Nc   | Ligar    |                    | ○ >                      |
| No   | Desligar |                    | 🧿 🔿                      |
| Int  |          | Concluído          | >                        |
|      |          |                    |                          |
|      |          |                    |                          |
|      |          |                    |                          |
|      |          |                    |                          |
|      |          |                    |                          |
|      |          |                    |                          |
|      |          |                    |                          |

**O8.** Selecione a ação desejada e aperte em concluído.

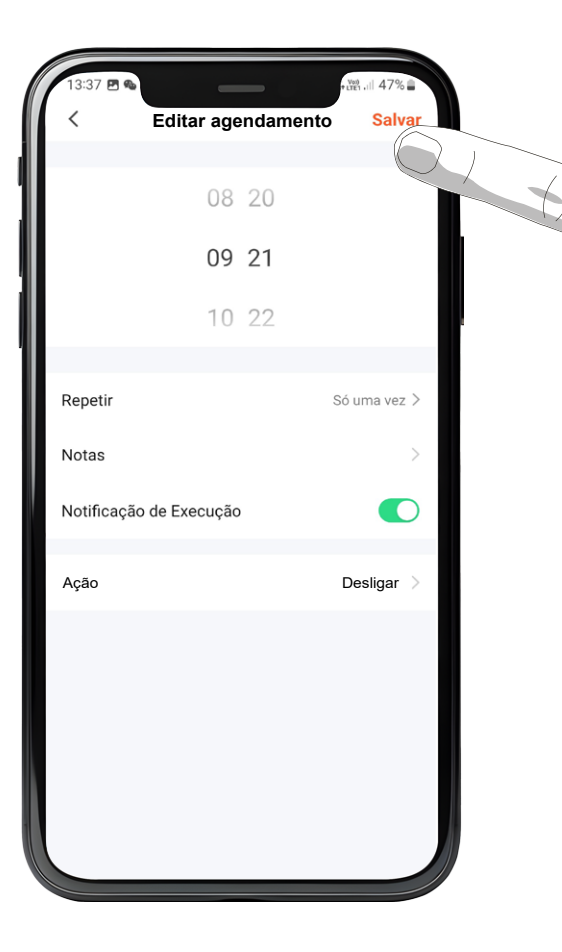

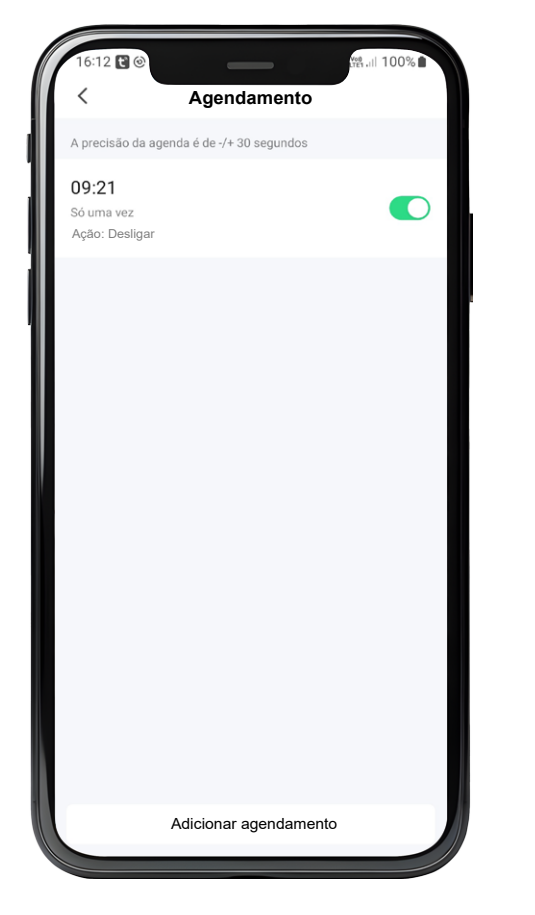

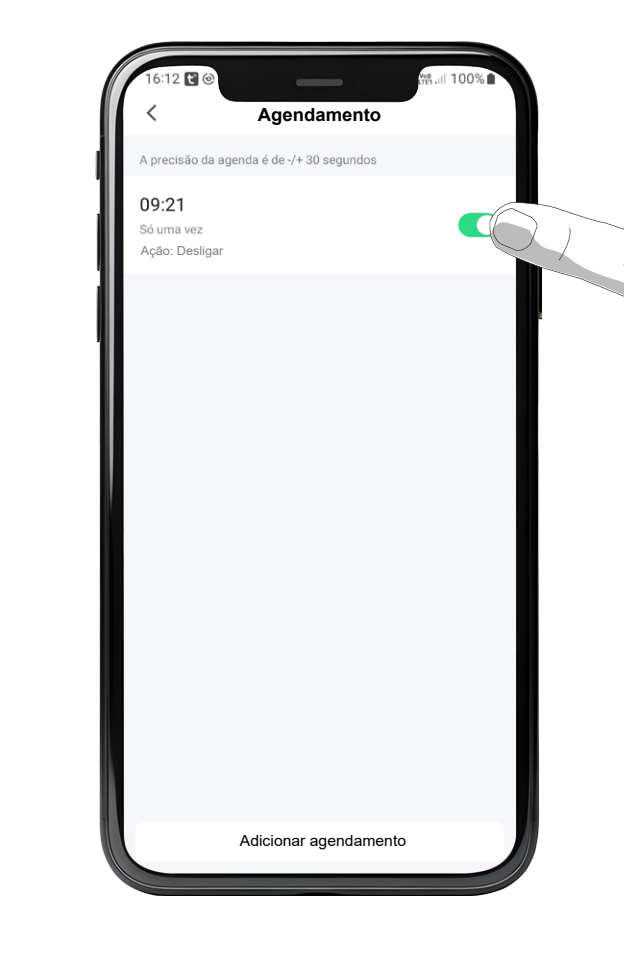

**O9.** Após fazer todas as alterações, aperte no botão "Salvar" no canto superior direito da tela.

**10.** O agendamento criado pode ser visualizado na tela de agendamentos. **11.** É possível desativar o agendamento tocando na chave seletora ao lado do agendamento.

#### Agendamento

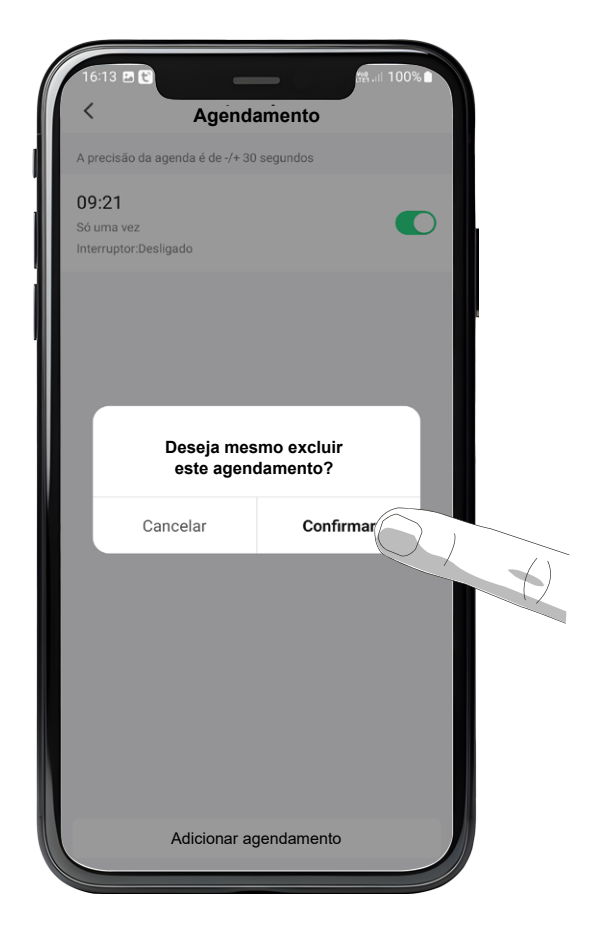

12. Para excluir um agendamento, mantenha o dedo pressionado em cima do agendamento que deseja excluir. Uma janela de confirmação abrirá. Basta apertar em "Confirmar" para excluir o agendamento.

40

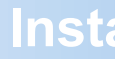

#### Instalando o aplicativo no Android

A instalação do aplicativo permitirá monitorar a qualidade do ar do seu ambiente e controlar a potência de ventilação do seu purificador ropo pelo smartphone, além de outras funções.

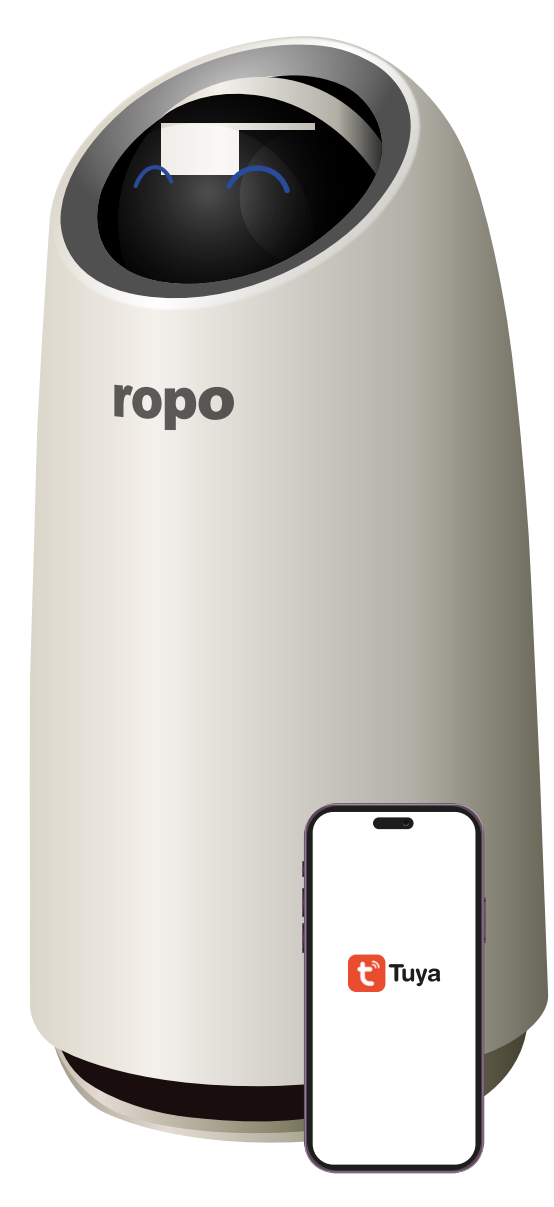

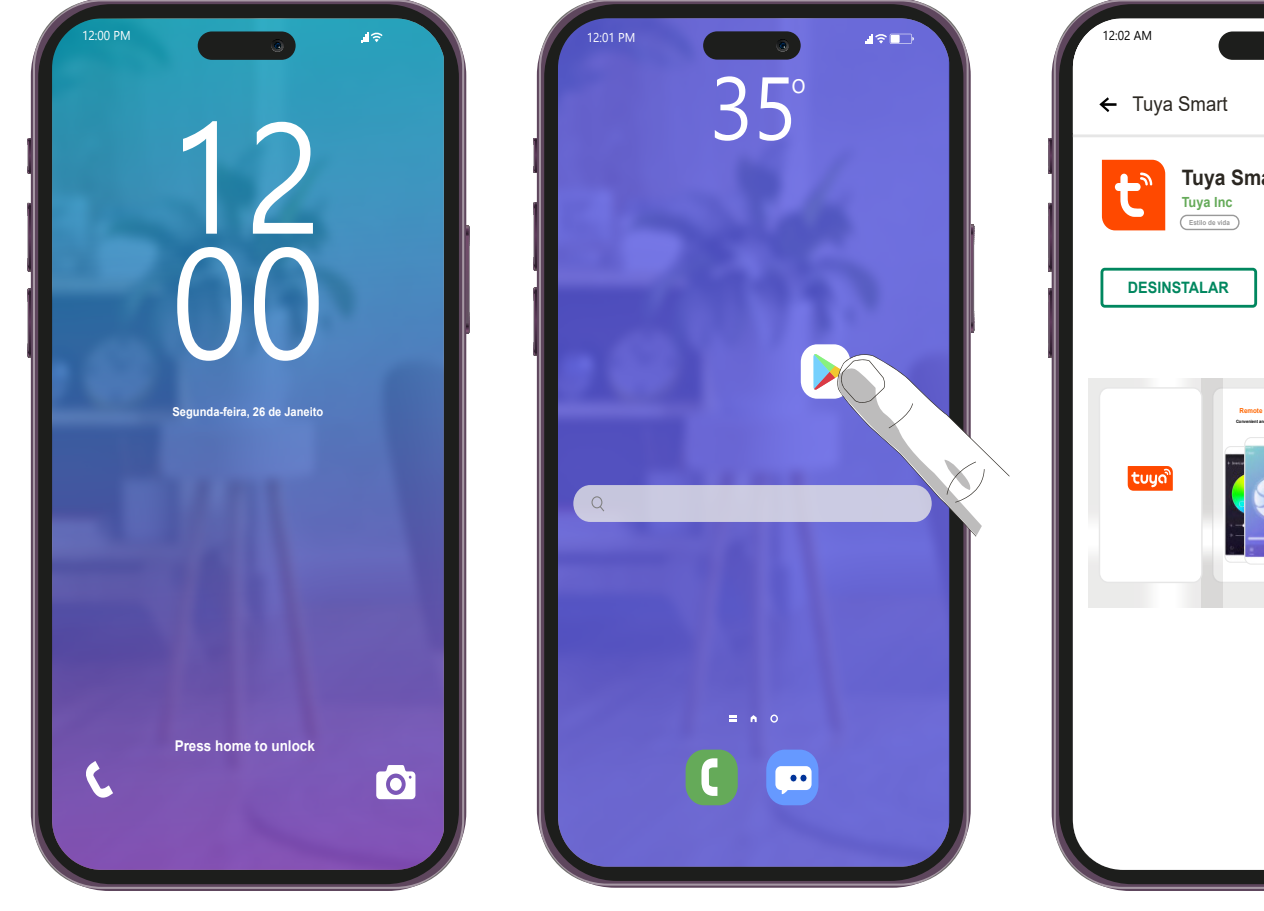

**O1.** Desbloqueie o smartphone.

**02.** Acesse a Google Play.

#### Instalando o aplicativo no Android

I?∎ Tuya Smart Tuya Inc Estilo de vida INSTALADO ABRIR 

**03.** Busque pelo aplicativo "Tuya Smart" e faça o download do mesmo.

#### **Registrando-se no aplicativo**

Após a instalação do aplicativo, é necessário se registrar para ter acesso ao mesmo.

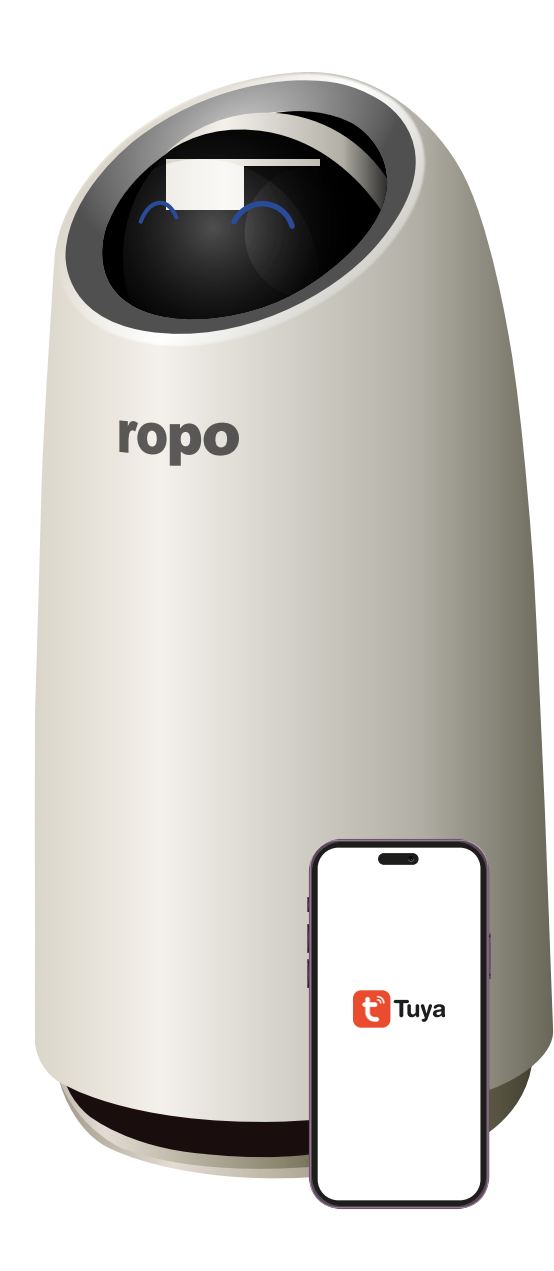

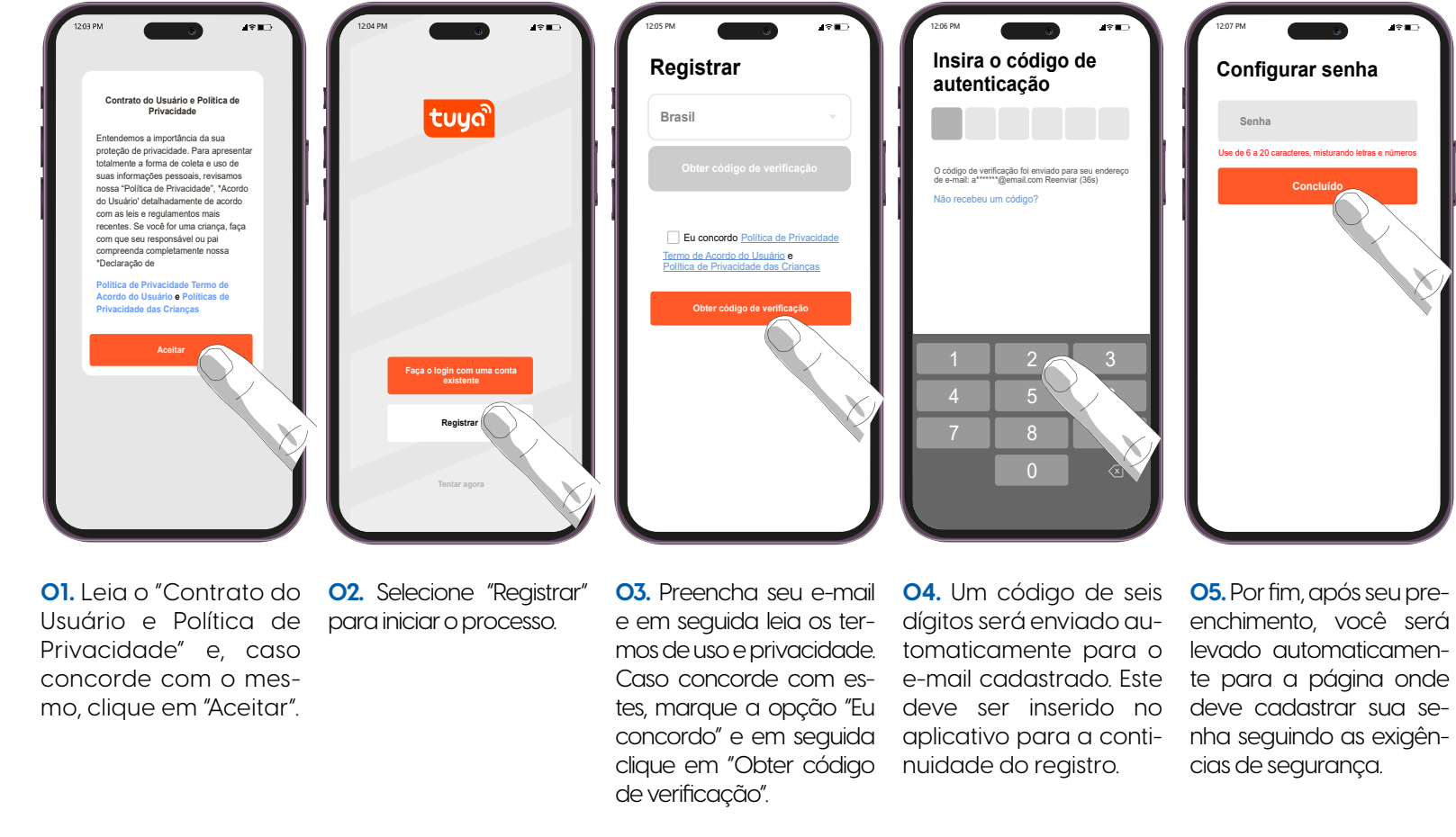

**NOTA:** Certifique-se de que ao iniciar o processo de registro, tenha selecionado corretamente o país no qual utilizará o produto, pois várias condições de uso do aplicativo estão vinculadas ao país de registro.

#### **Registrando-se no aplicativo**

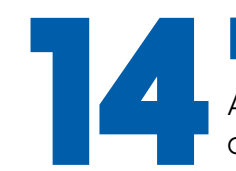

#### Permissões no aplicativo

Após se registrar, será necessário conceder algumas permissões ao aplicativo antes da utilização ou sincronização de qualquer produto.

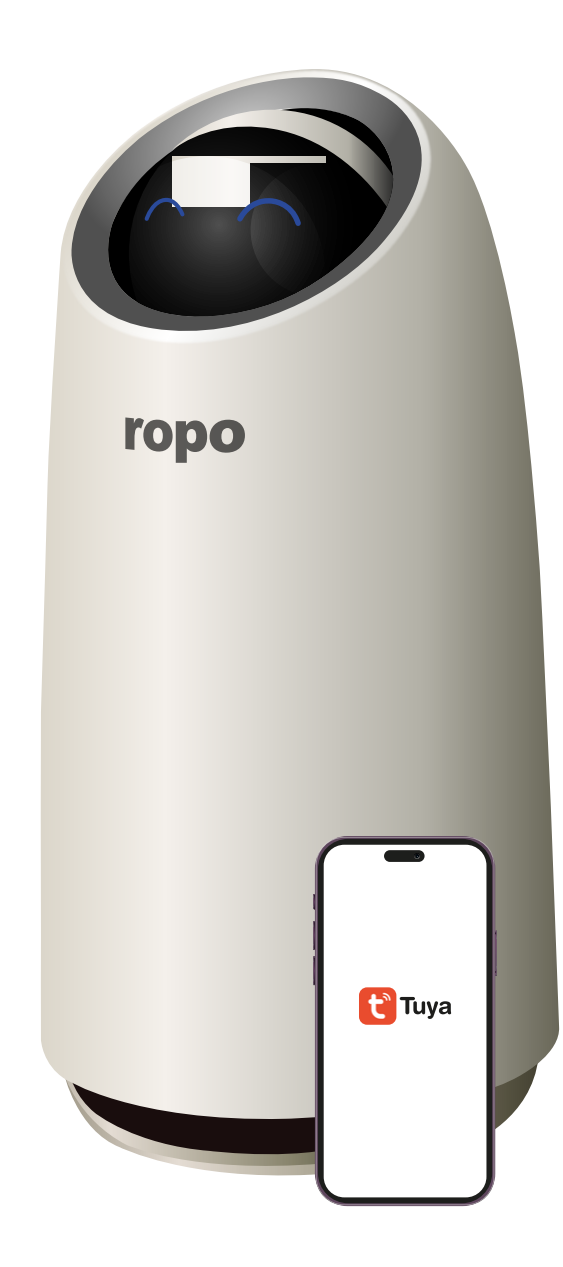

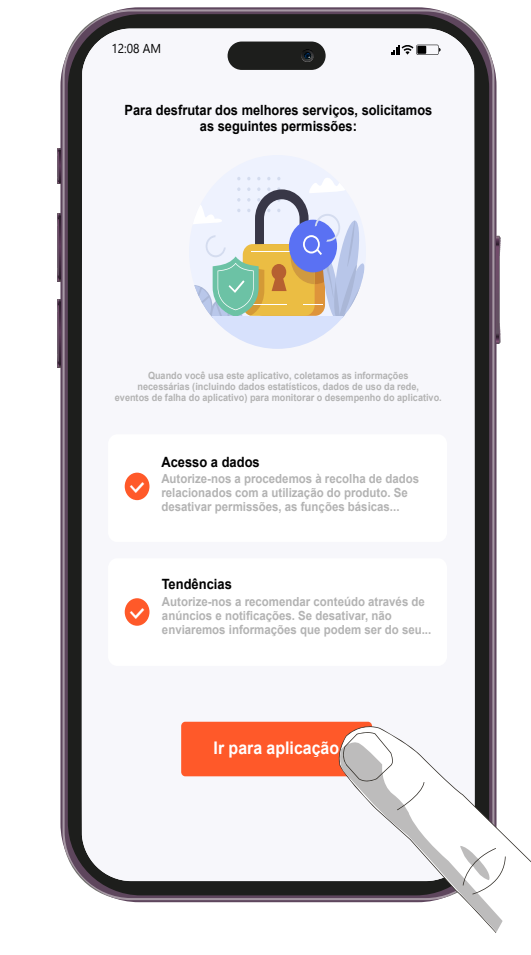

**O1.** As primeiras permissões são quanto ao compartilhamento de dados feito pela plataforma e sobre e-mails marketing e notícias da Tuya. Após definir as preferências, selecione "Ir para aplicação".

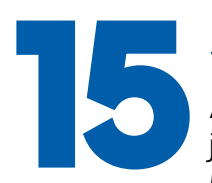

46

#### Sincronizando o ropo com o aplicativo

A sincronização do seu purificador ropo apenas será possível caso seu Android esteja conectado à uma rede WiFi 2.4 Ghz, não sendo possível a utilização de redes WiFi 5.Oghz. Além disso, sua localização precisa possuir sinal forte e conexão estável.

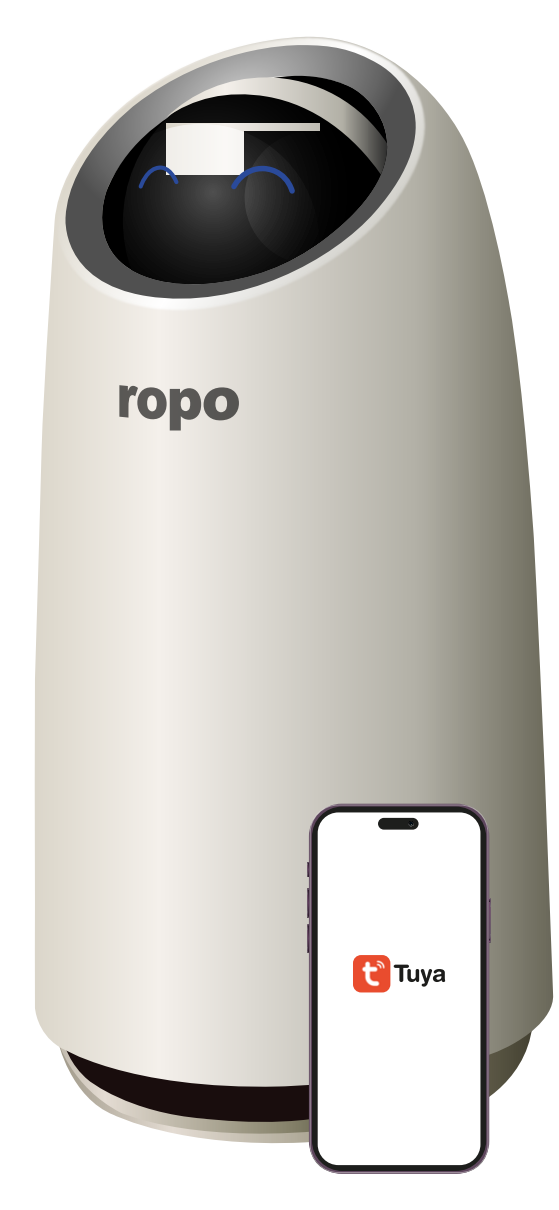

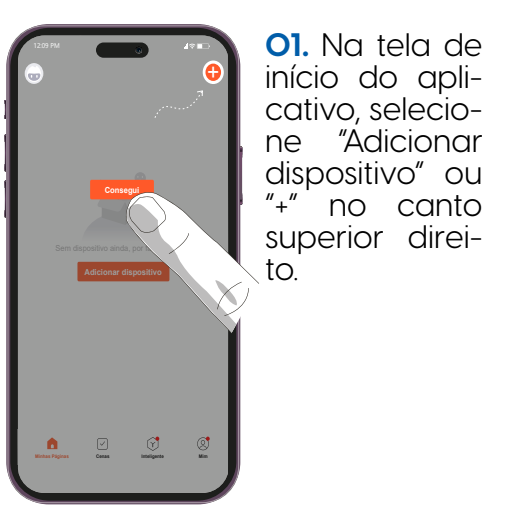

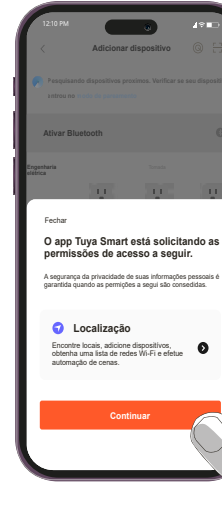

| LETEPH<br>Addictor<br>Prospitanetic disposition<br>attraction and according to the | nar dispositivo<br>se procince. Verificar s | area dispositive |  |
|------------------------------------------------------------------------------------|---------------------------------------------|------------------|--|
| Alivar Bluetooth<br>Aliva<br>Fechar                                                | r Manualmente                               | Q                |  |
| Conceder permissão do<br>Bluetooth<br>Habilitado 🗸                                 | o bluetooth<br>ra faciltar a adição de ai   | guns dispositivo |  |
| Afvar Bluetooth<br>Agora ligue >                                                   | 0                                           |                  |  |

**04.** Para possibilitar o uso do Bluetooth, na tela seguinte é preciso sele-cionar "Ativar Bluetooth" e na sequência habilite a função. Selecione "PERMI-TIR"<sup>°</sup> para que o Bluetooth facilite o processo de sincronização do ropo. O Bluetooth apenas é utilizado no momento de sincronização do robô por modo automático.

#### Sincronizando o ropo com o aplicativo

**02.** O aplicati-vo abrirá uma nova tela solicitando permissão de acesso ao dispositivo. A permissão necessária refere--se à localização e, portanto, selecione tal opção.

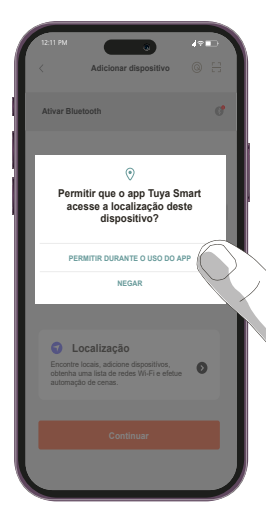

O3. Em seguida clique em "Permitir durante o uso do APP" para conceder permissão para rastreio de localização.

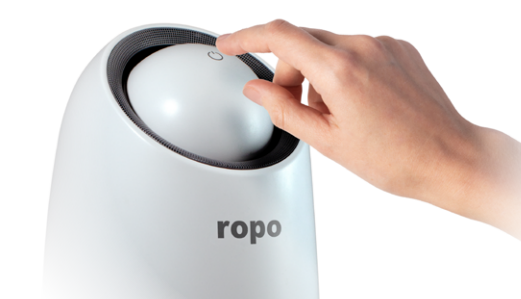

**05.** Caso o ropo Air 16 esteja desligado, lique-o tocando no sensor touch da parte superior e aquarde a inicialização.

#### Sincronização automática

Após seguir as instruções da página anterior, o aplicativo abrirá a tela de adição de dispositivo. Caso as permissões de Bluetooth forem concedidas ao app e o Bluetooth do seu celular estiver ativado, é possível fazer a sincronização pelo modo automático. Caso não deseje usar o bluetooth, siga as instruções em "Sincronização manual".

ropo Air 16

### Tomada elétrica (#1-F1) Tomada elétrica (Zigbee) L I Dualband Plug (2.4GH285GH 11 Tomada elétrica (BLE) Tomada elétrica Tomada elétrica (other)

**O1.** Mantenha o celular próximo ao purificador. O aplicativo buscará por dispositivos disponíveis via bluetooth e os listará na parte superior da tela "Adicionar dispositivo". Assim que o ropo Air 16 for encontrado (leva aproximadamente 5 segundos), aperte no botão "Adicionar".

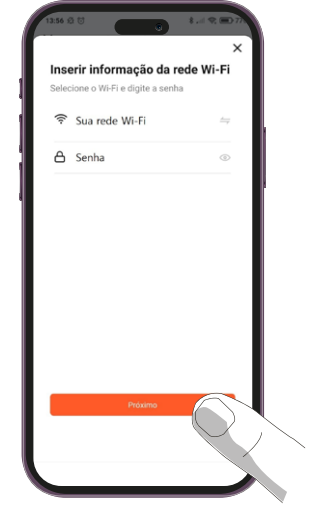

**02.** O app solicitará as informações da sua rede WiFi. Clique nas setas no lado direito de cada campo para abrir o menu de redes disponíveis. Selecione a rede e preencha a senha da rede selecionada. Em seguida, aperte em "Próximo".

| <b>03.</b> O app começará a |
|-----------------------------|
| vincular o ropo Air 16 na   |
| rede Wi-Fi seleciona-       |
| da. Este processo dura      |
| cerca de 30 segundos.       |
| Mantenha o seu celular      |
| e o robô próximos ao        |
| roteador durante o pa-      |
| reamento para acele-        |
| rar o processo e evitar     |
| erros.                      |

**04.** Ao finalizar o processo, o app informará que o dispositivo foi adicionado com sucesso. Nesta tela é possível editar o nome do purificador apertando no ícone do lápis ao lado do dispositivo. Para finalizar o processo de sincronização e ser redirecionado à página de controle do ropo Air 16, aperte em "Concluído".

ropo Air 16

### Sincronização manual

Se optar por não utilizar o bluetooth, é possível fazer a sincronização do ropo Air 16 no app Tuya Smart seguindo as instruções a seguir. Esta etapa utiliza apenas a rede Wi-Fi.

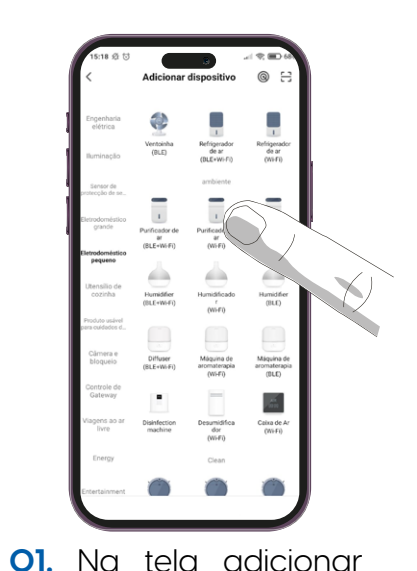

selecione

Pe-

dispositivo,

de ar (Wi-Fi)"

"Eletrodomésticos

auenos" e "Purificador

"Próximo".

NOTA: Caso desejar, é possível desativar o bluetooth do seu celular após concluir o processo de sincronização automática

#### Sincronizando o ropo com o aplicativo

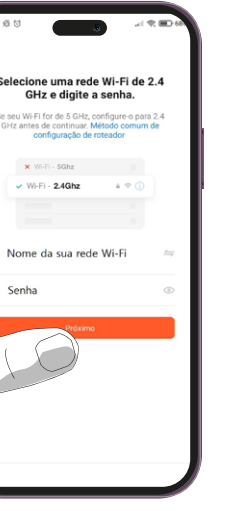

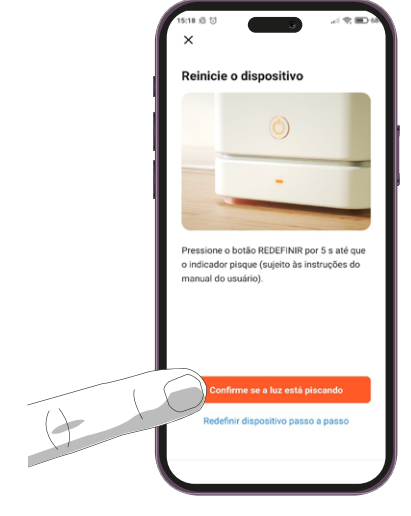

O2. Após selecionar o produto, a tela seguinte pedirá os dados da rede WiFi. Clique nas setas no lado direito de cada campo para abrir o menu de redes disponíveis e, em seguida, preencha a senha da rede selecionada e aperte em

**03.** Na tela seguinte, é necessário colocar o ropo no modo de sincronização antes de prosseguir. É possível escolher entre sincronização por modo EZ e modo de compatibilidade, para isso, siga as orientações a seguir.

#### Sincronização MODO EZ

O modo EZ é um modo rápido de conexão manual. Para fazer a sincronização nesse modo, siga as instruções abaixo.

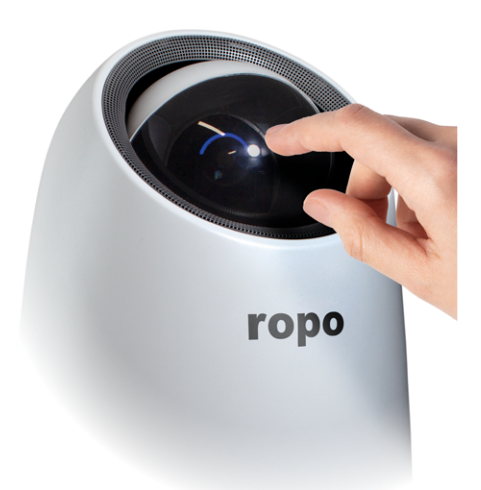

**O1.** Mantenha o dedo sob o sensor touch entre os olhos do painel ropo Air 16 por 5 segundos e em seguida solte. Se efetuado corretamente, o purificador emitirá um bip e os olhos do painel começarão a piscar rapidamente. Após isso, o ropo Air 16 estará pronto para realizar o processo de sincronização por modo EZ.

50

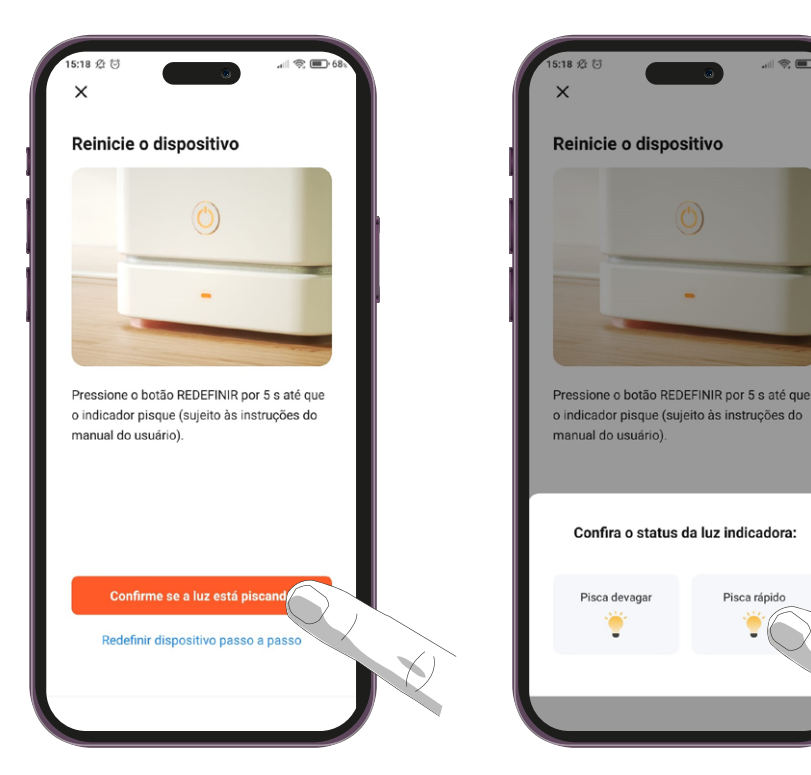

**02.** No aplicativo, aperte no botão "Confirme se o indicador está piscando".

**03.** O app solicitará para conferir o status da luz indicadora. Selecione a opção "Pisca rápido" para passar para o próximo passo.

Pisca rápide

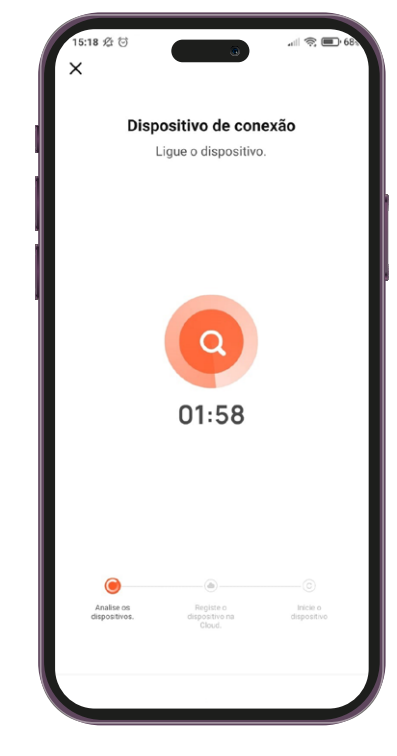

**04.** Após a seleção, uma contagem regressiva surgirá no centro da tela, bem como três indicadores das etapas da sincronização na parte inferior. Não minimize o app e não bloqueie a tela durante esta etapa para evitar erros na sincronização.

#### Sincronizando o ropo com o aplicativo

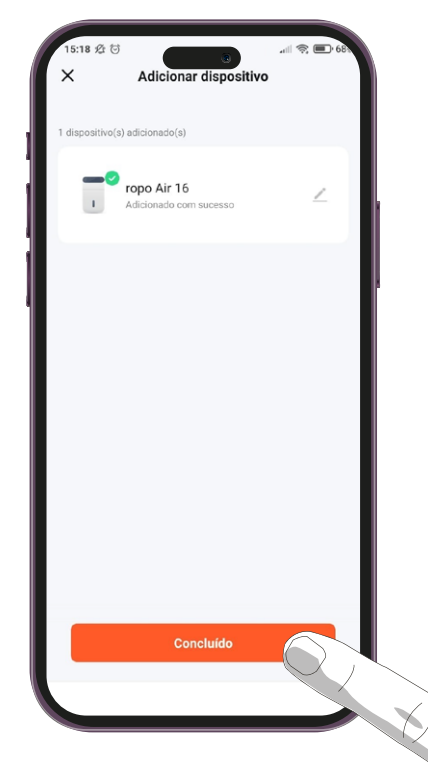

**05.** Quando as três etapas forem concluídas, o app mostrará uma tela dizendo que o processo foi finalizado. Nesta tela é possível editar o nome do purificador apertando no ícone do lápis ao lado do dispositivo. Para finalizar o processo de sincronização e ser redirecionado à página de controle do ropo Air 16, aperte em "Concluído".

#### Sincronização MODO DE COMPATIBILIDADE

Caso os modos de sincronização anteriores não tenham funcionado, é possível conectar o ropo Air 16 ao seu roteador através do modo de compatibilidade. Para isso, siga as instruções a seguir.

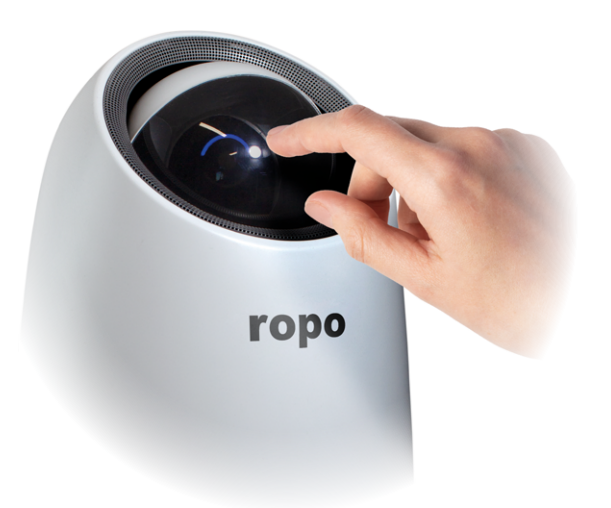

OI. Mantenha o dedo sob o sensor touch entre os olhos do painel ropo Air 16 por 5 segundos e em seguida solte. Se efetuado corretamente, o purificador emitirá um bip e os olhos do painel começarão a piscar rapidamente. Após isso, mantenha o dedo sob o sensor touch entre os olhos do painel ropo Air 16 por mais 5 segundos e em seguida solte novamente. O purificador emitirá um bip novamente e os olhos do painel passarão a piscar lentamente. Após isso, o ropo Air 16 estará pronto para realizar o processo de sincronização por modo de compatibilidade.

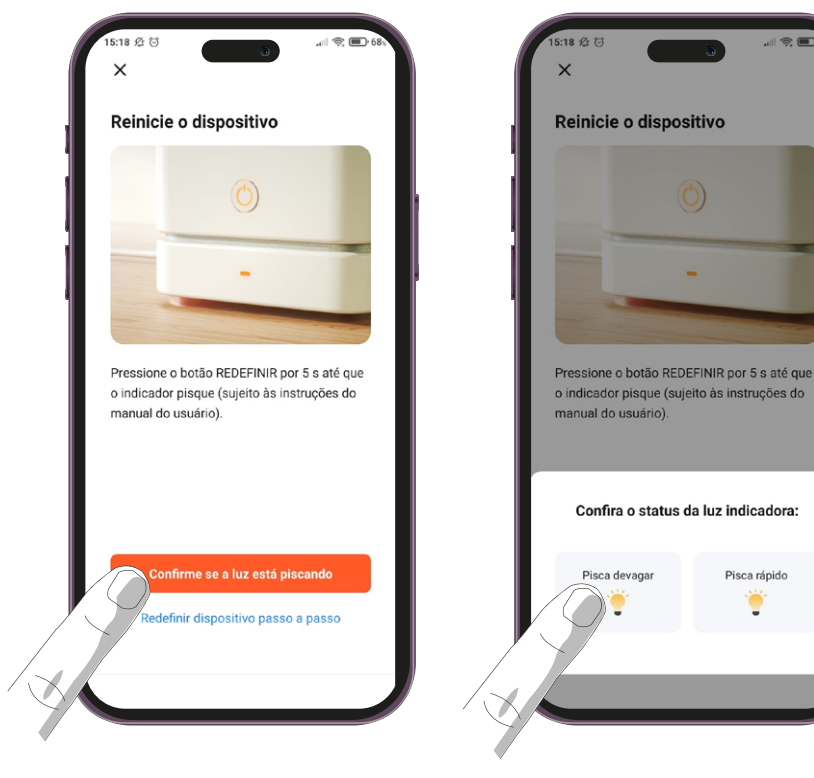

**02.** No aplicativo, aperte no botão "Confirme se o indicador está piscando".

**03.** O app solicitará para conferir o status da luz indicadora. Selecione a opção "Pisca devagar" para passar para o próximo passo.

Pisca rápido

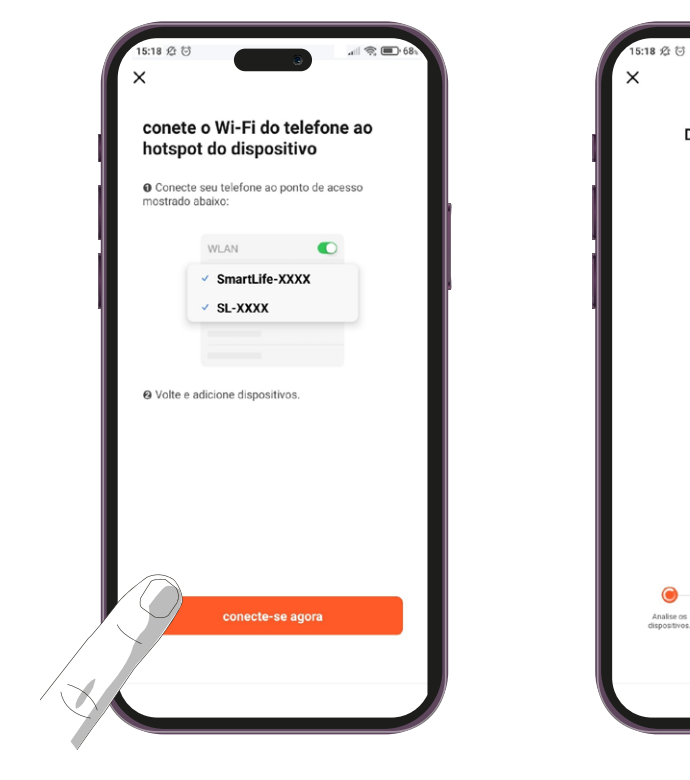

**04.** Na próxima tela, clique em "conecte-se agora". O menu de redes Wi-Fi do seu celular será aberto. Neste menu, selecione a rede gerada pelo seu ropo que aparecerá no formato "Smartlife-XXXX", no qual XXXX corresponde a um código alfanumérico exclusivo do seu purificador. Após conectar na rede, retorne ao aplicativo

ros na sincronização.

#### Sincronizando o ropo com o aplicativo

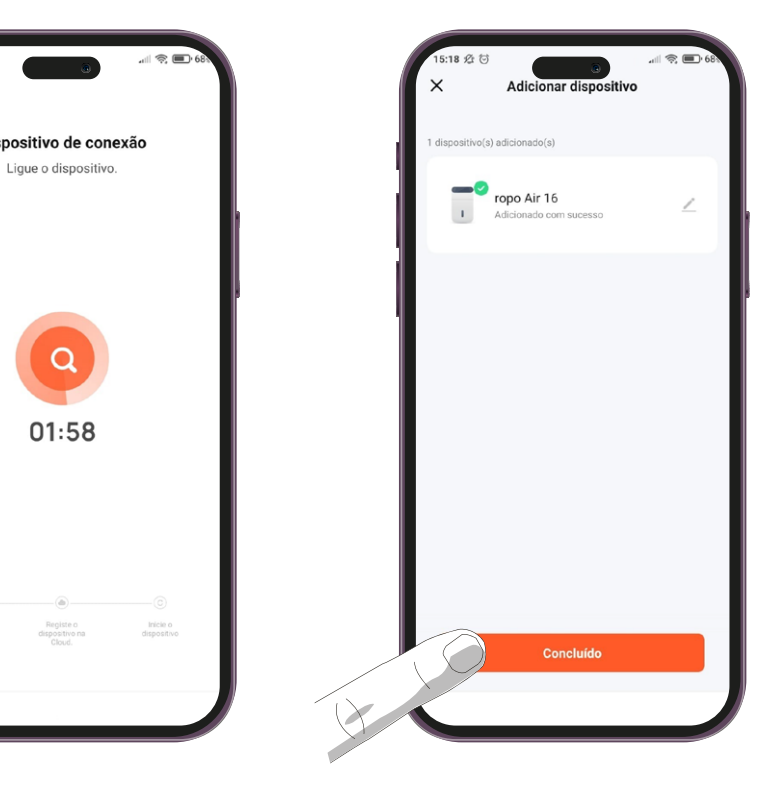

**O5.** Após a retornar, uma contagem regressiva surgirá no centro da tela, bem como três indicadores das etapas da sincronização na parte inferior. Não minimize o app e não bloqueie a tela durante esta etapa para evitar er-

**06.** Quando as três etapas forem concluídas, o app mostrará uma tela dizendo aue o processo foi finalizado. Nesta tela é possível editar o nome do purificador apertando no ícone do lápis ao lado do dispositivo. Para finalizar o processo de sincronização e ser redirecionado à página de controle do ropo Air 16, aperte em "Concluído".

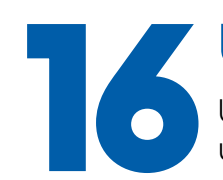

54

#### Utilizando o aplicativo

Uma vez que seu purificador ropo estiver sincronizado com o aplicativo, você poderá usufruir livremente de todas as funções e ter uma experiência completa.

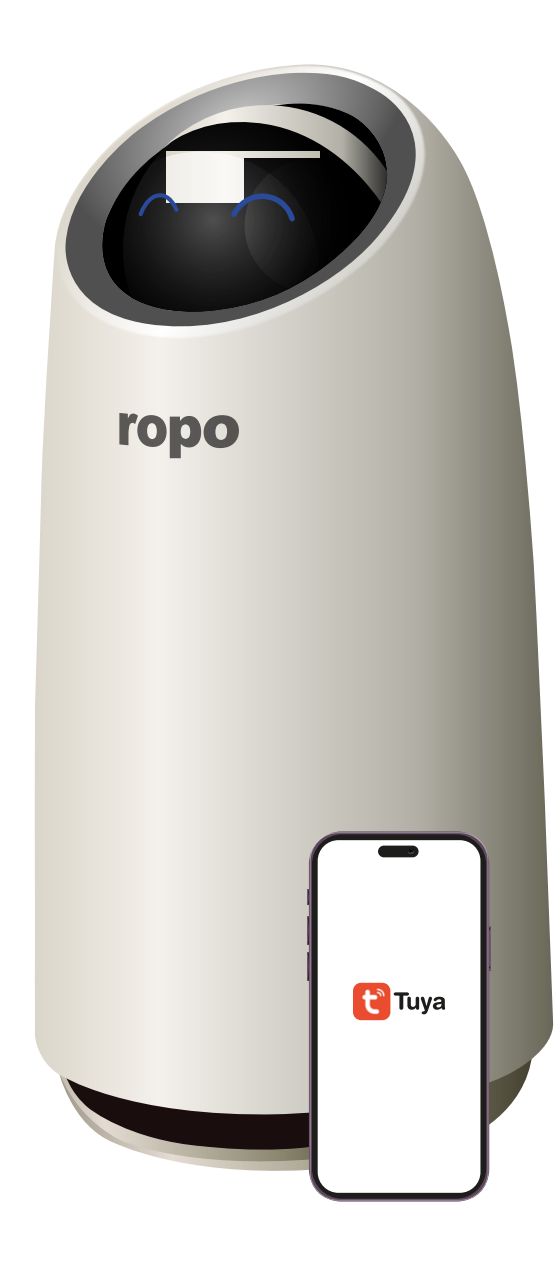

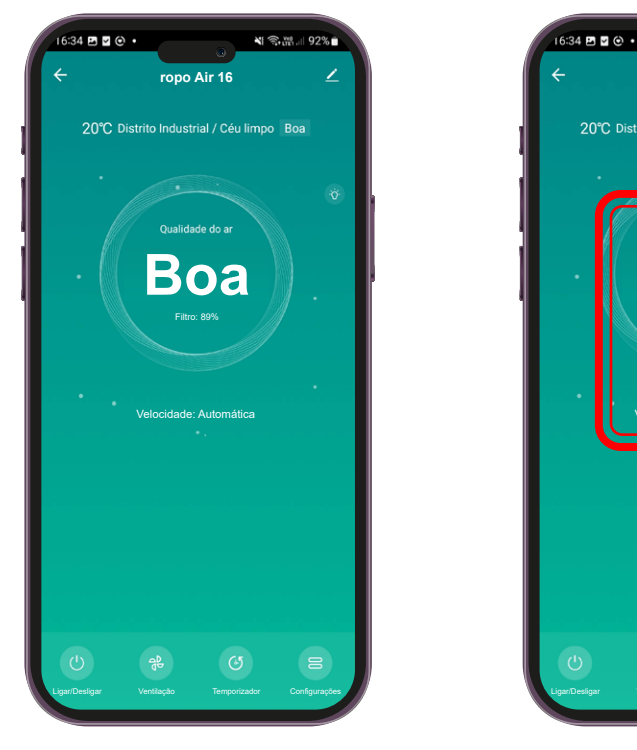

**O1.** Caso a sincronização tenha sido bem-sucedida, o aplicativo mostrará a tela inicial do ropo Air 16.

locidade de ventilação.

#### Utilizando o aplicativo

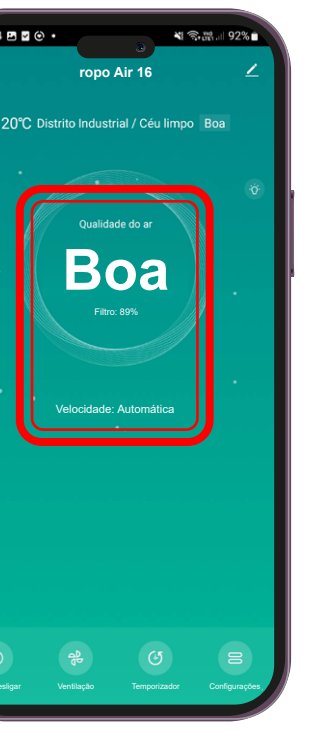

**02.** Na tela principal, é possível monitorar a qualidade do ar, status do filtro e a ve-

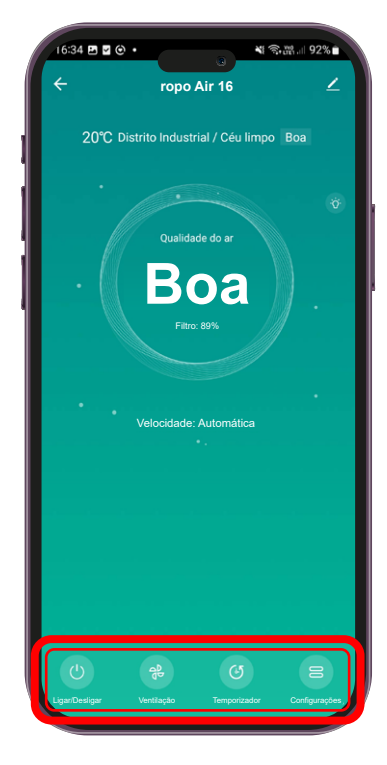

**03.** Também é possível acessar as funções exclusivas do Air 16 através do app.

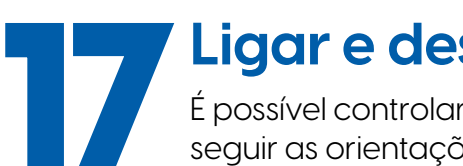

### Ligar e desligar

É possível controlar o funcionamento do ropo Air 16 remotamente. Para isto, basta seguir as orientações a seguir.

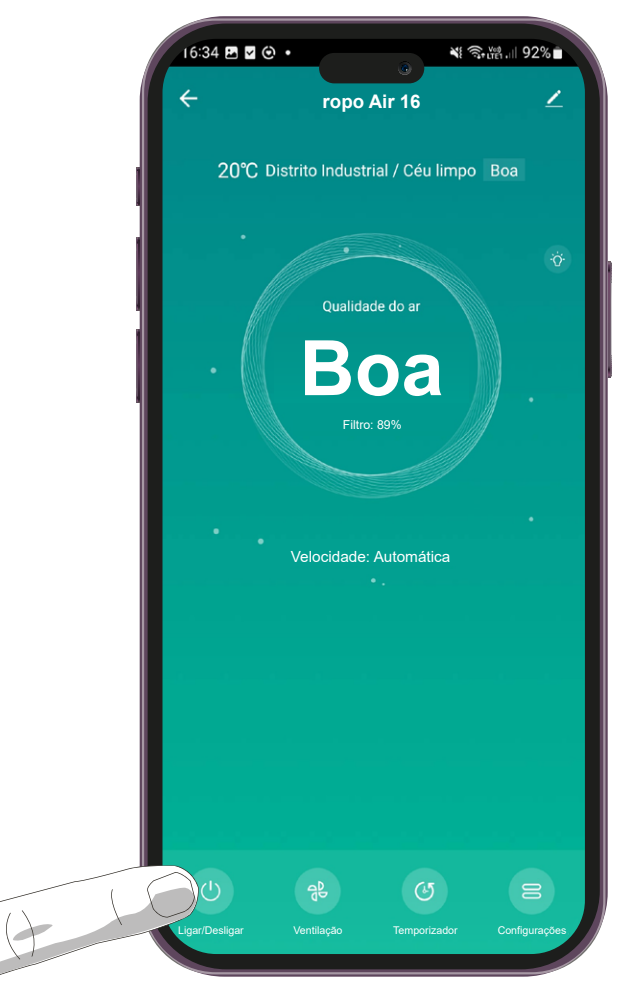

O1. Caso a sincronização tenha sido bem-sucedida, o aplicativo mostrará a tela inicial do ropo Air 16.

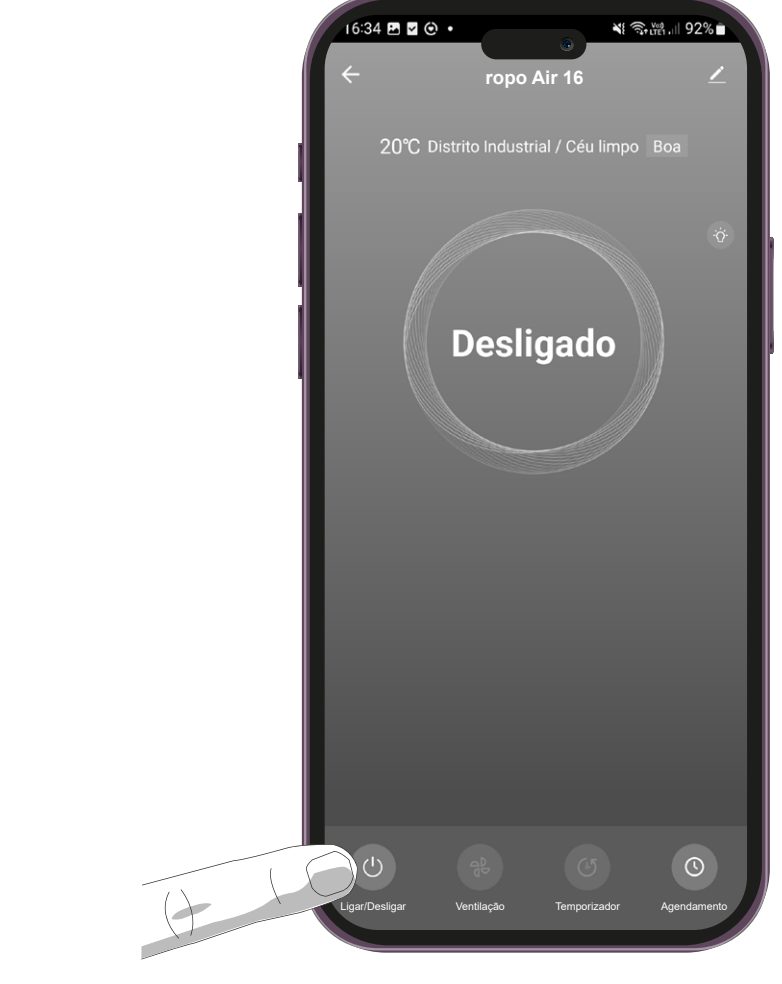

O2. O ropo Air 16 irá desligar, porém ele continuará conecta-Desligar" novamente.

#### Ligar e desligar

do à rede Wi-Fi. Para ligá-lo, basta apertar no botão "Ligar/

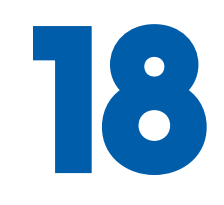

#### Velocidade de ventilação

O ropo Air 16 ajusta a velocidade de ventilação automaticamente de acordo com a qualidade do ar no ambiente. Caso deseje alterar a velocidade de ventilação, siga as instruções a seguir.

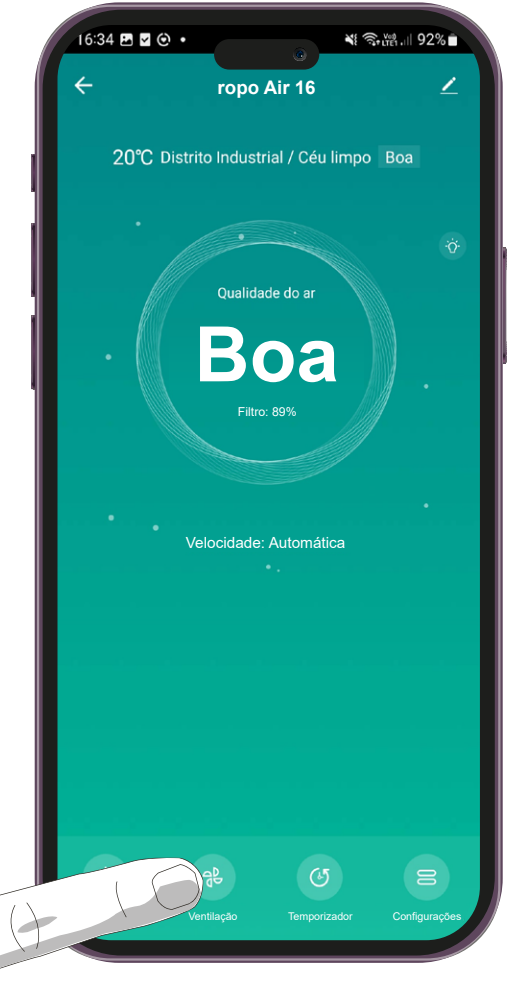

O1. Selecione a opção "Ventilação" no menu principal.

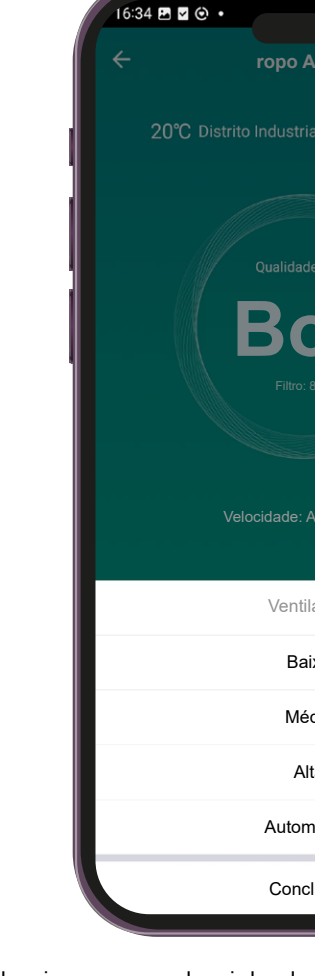

aperte em "Concluído" em seguida.

58

| A Star   | å.⊪ 92%∎ |
|----------|----------|
| Air 16   | ∠        |
|          | Boa      |
|          | ŵ        |
| le do ar |          |
| ba       |          |
|          |          |
|          |          |
| lação    |          |
| ixa      |          |
| dia      |          |
| ta       |          |
| nática   | •        |
| luída    |          |

O2. Selecione a velocidade de ventilação desejada e

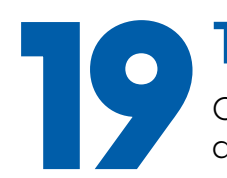

60

#### Temporizador

O ropo Air 16 possui uma função de temporizador, que o desliga após uma quantidade de tempo definida pelo usuário.

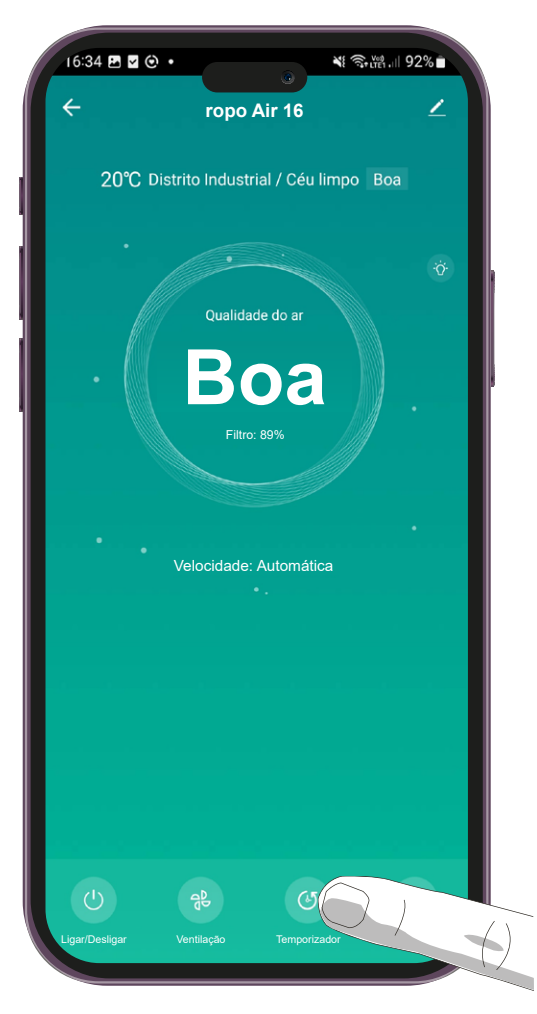

O1. Pressione o botão "Temporizador" na tela principal do app.

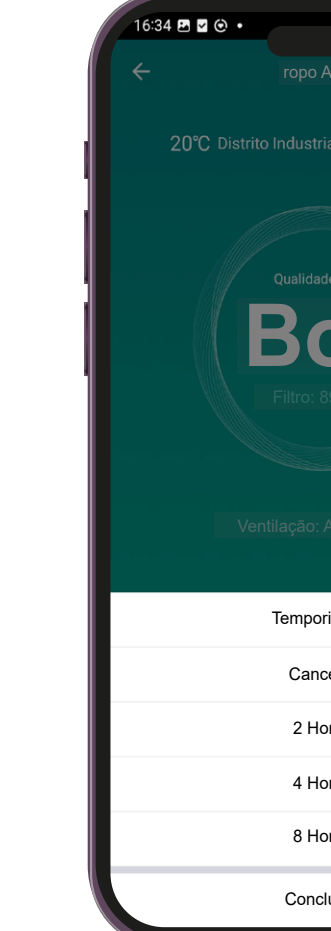

**O2.** É possível selecionar um período de 2 horas, 4 horas ou 8 horas, onde o ropo Air 16 se desligará sozinho após o tempo definido. Também é possível desativar o temporizador selecionando a opção "Cancelar". Após selecionar a opção desejada, pressione a opção "Concluído".

**NOTA:** O ropo Air 16 desligará automaticamente assim que o tempo definido for completado. Após desligar, ele ainda permanecerá conectado à rede Wi-Fi, então é possível ligá-lo pelo app caso desejar.

#### Temporizador

| N 🕄 (111) | 92% |   |
|-----------|-----|---|
|           | ∠   |   |
|           |     |   |
|           | Ċ.  |   |
|           |     | l |
| ba        |     |   |
|           |     |   |
|           |     |   |
| rizador   |     |   |
| celar     |     |   |
| oras      |     |   |
| oras      |     |   |
| oras      |     |   |
| cluído    |     |   |
|           |     |   |

O ropo Air 16 possui uma lâmpada UV, que esteriliza o ar que é filtrado e vem ativada por padrão. A seguir, serão dadas instruções de como ativar e desativar a Luz UV do ropo Air 16.

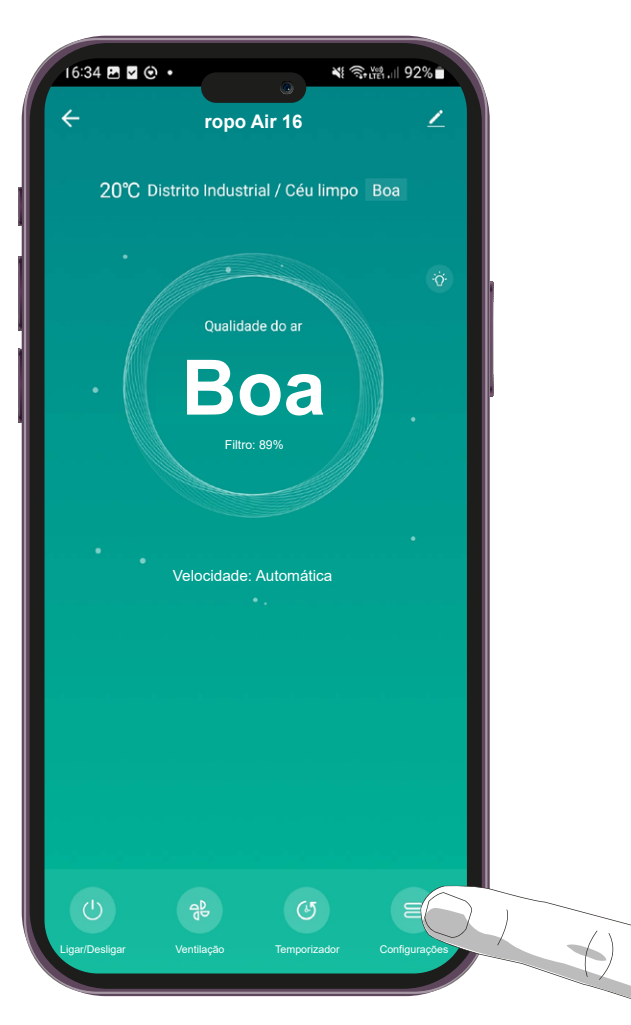

O1. Primeiro, acesse o menu de "Configurações" através da tela inicial do app do ropo Air 16.

62

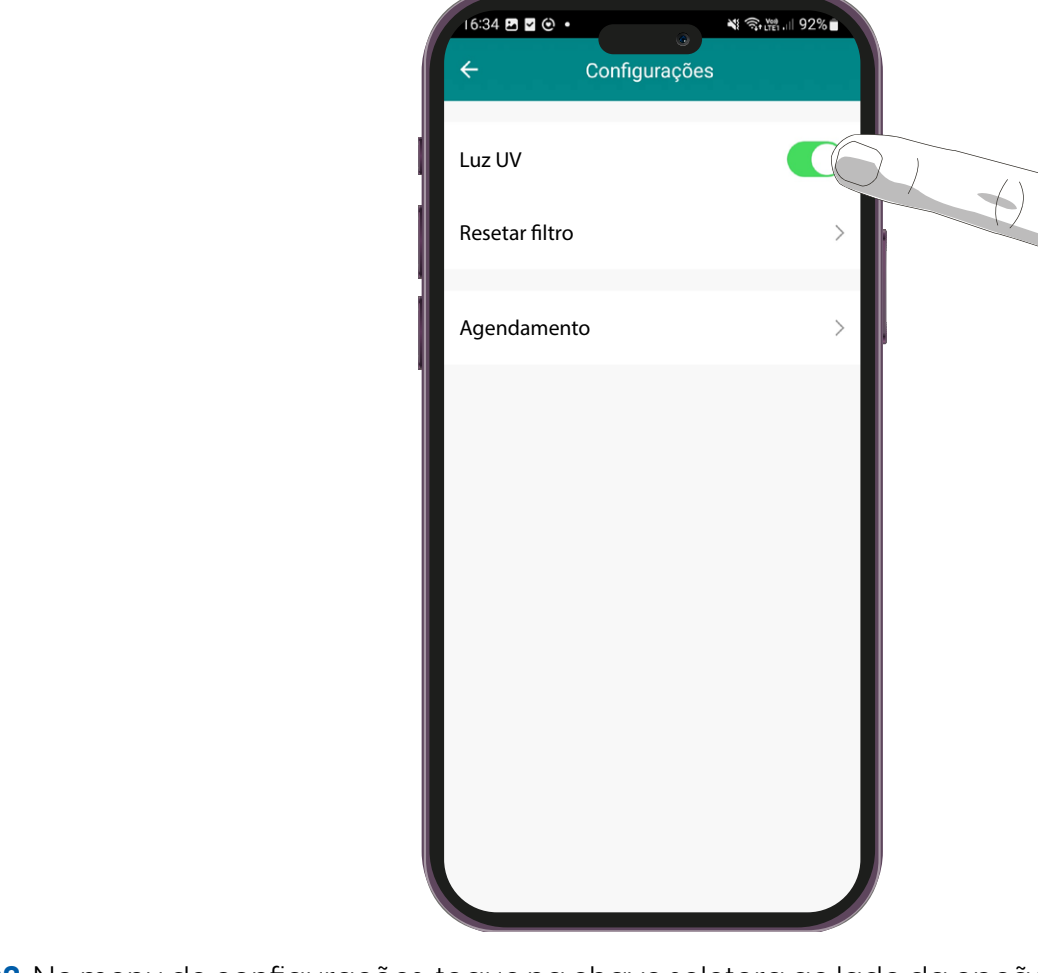

**O2.** No menu de configurações, toque na chave seletora ao lado da opção "Luz UV" para desativar a Luz UV.

**NOTA:** Para economizar energia, a luz UV do ropo Air 16 fica ligada por 2 horas, após isso, a luz UV se desligará automaticamente e permanecerá desligada por 2 horas. Este ciclo é repetido sempre que a luz UV está ativada.

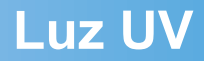

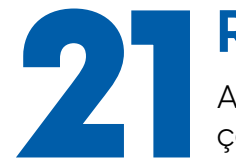

#### **Resetar filtro**

Ao fazer a troca dos filtros do ropo Air 16, é necessário resetar as informações do filtro no app. Para fazer isso, siga as instruções a seguir.

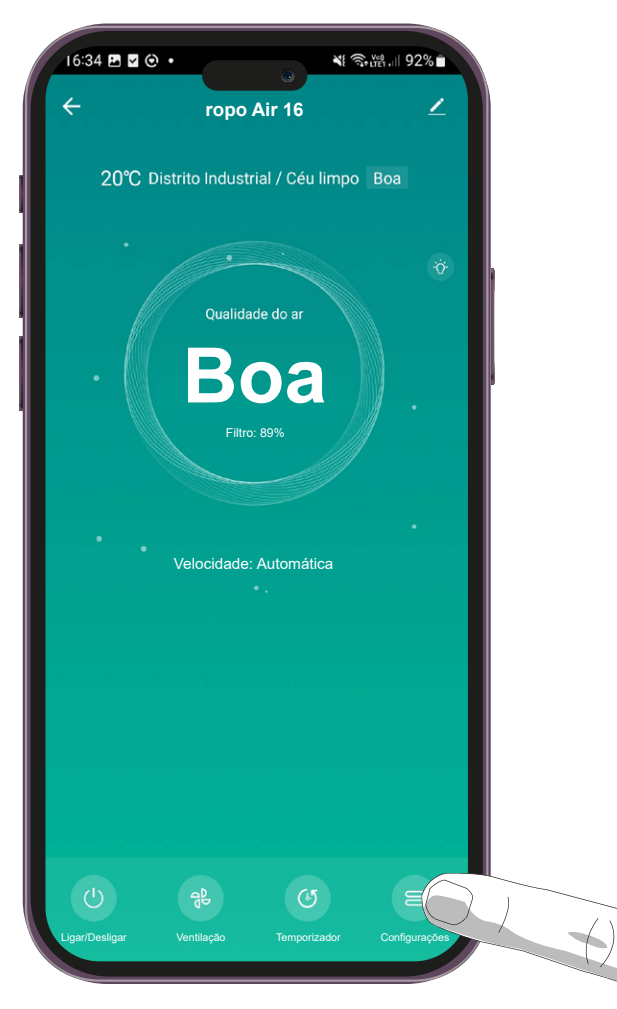

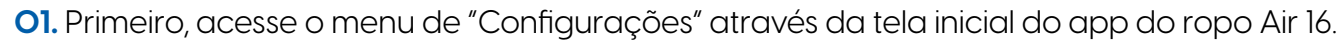

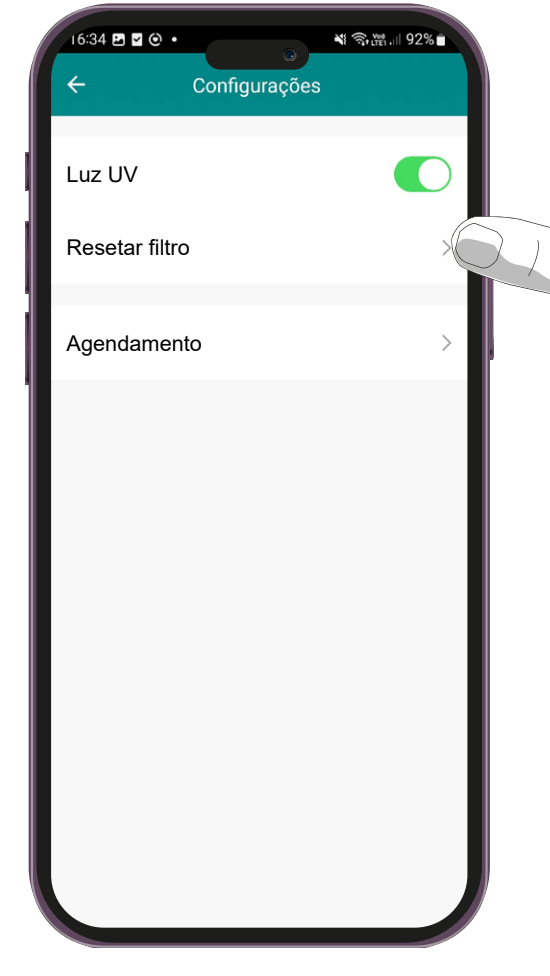

**O2.** Dentro do menu de configurações, selecione a opção "Resetar filtro".

64

#### **Resetar filtro**

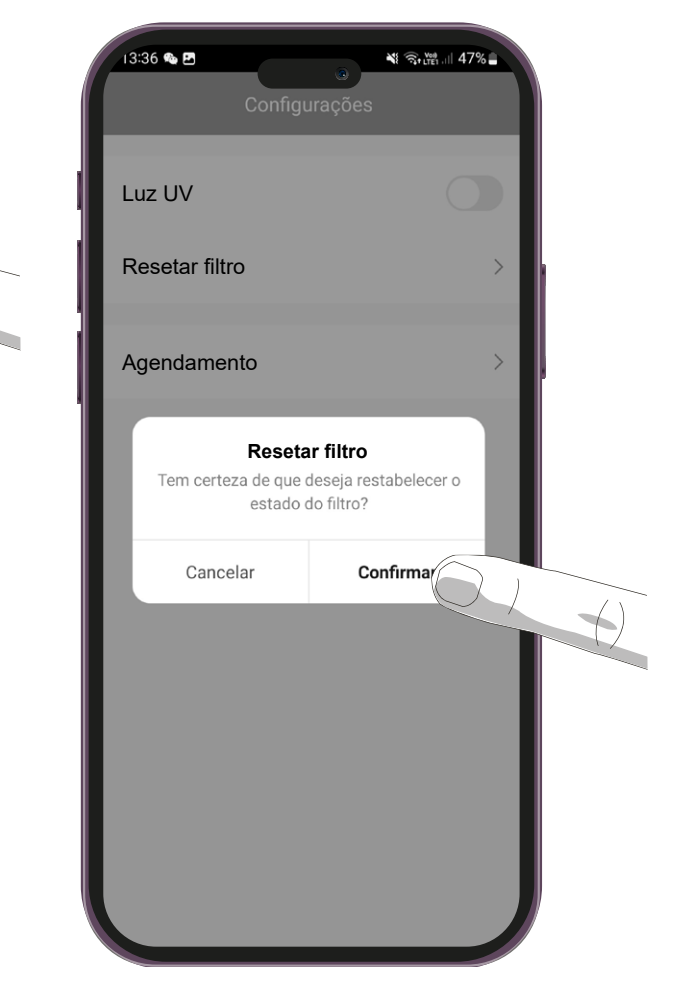

**O3.** Uma caixa de texto pedindo a confirmação da ação será mostrada. Para resetar o estado do filtro, aperte em "confirmar".

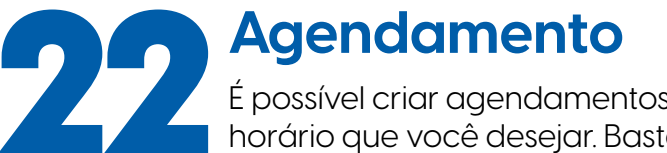

É possível criar agendamentos para que o ropo Air 16 ligue ou desligue no horário que você desejar. Basta seguir as orientações deste capítulo.

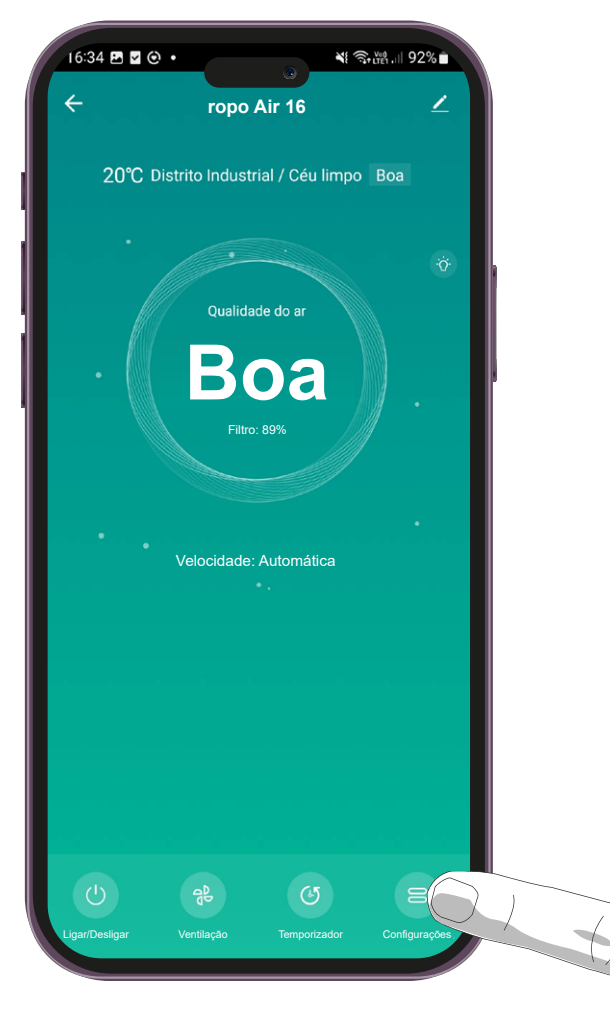

**O1.** Primeiro, acesse o menu de "Configurações" através da tela inicial do app do ropo Air 16.

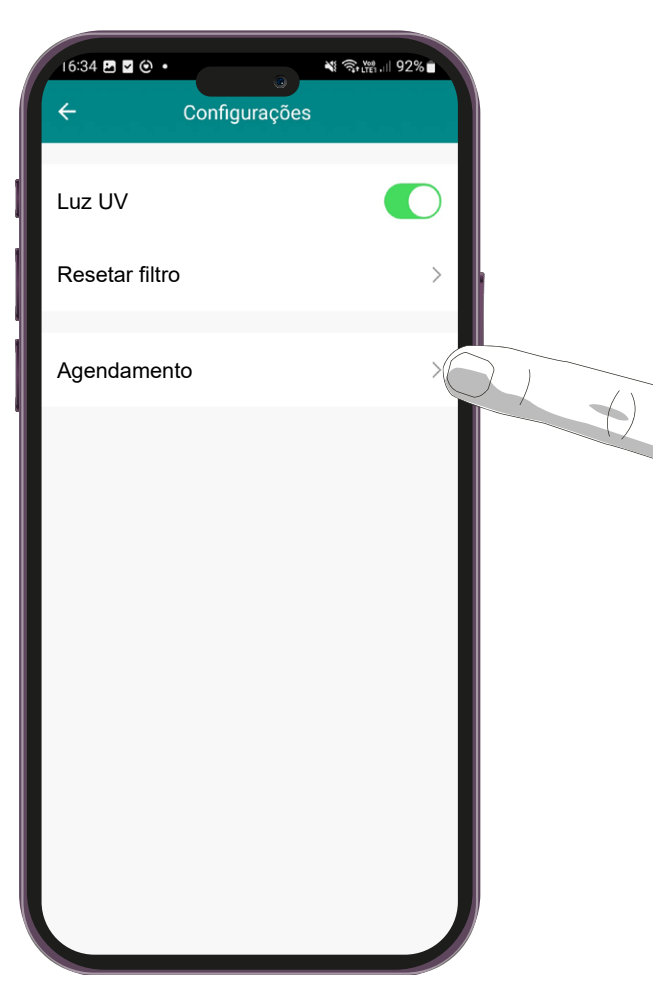

**O2.** No menu das configurações, selecione a opção "Agendamento".

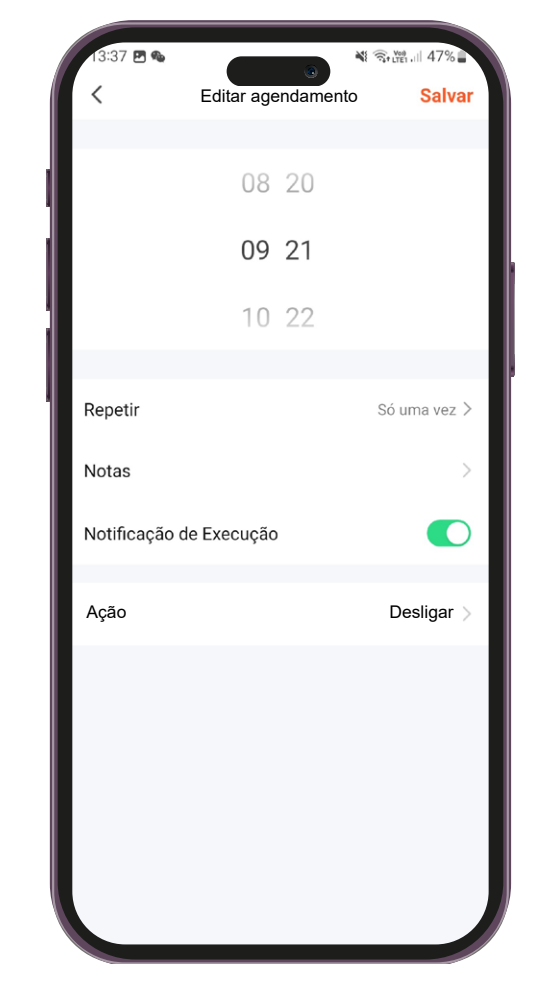

**O3.** O app abrirá uma tela de edição de agendamento, onde será possível definir um horário para o agendamento.

**NOTA:** Para que o app envie notificações para seu celular, é necessário conceder as permissões de notificação ao app Tuya Smart.

66

#### Agendamento

| 13:37 🖻 🗞<br>🗸 | Editar agendamento | a ଲ.⊯ 47%∎<br><mark>Salvar</mark> |
|----------------|--------------------|-----------------------------------|
|                | 08 20              |                                   |
|                | 09 21              |                                   |
|                | 10 22              |                                   |
| Repetir        |                    | Só uma vez >                      |
| Notas          |                    | >                                 |
| Notificação d  | le Execução        |                                   |
| Ação           |                    | Desligar >                        |
|                |                    |                                   |
|                |                    |                                   |
|                |                    |                                   |
|                |                    |                                   |

**O4.** É possível optar por receber uma notificação em seu celular quando o agendamento for executado. Também é possível adicionar uma mensagem customizada na notificação recebida.

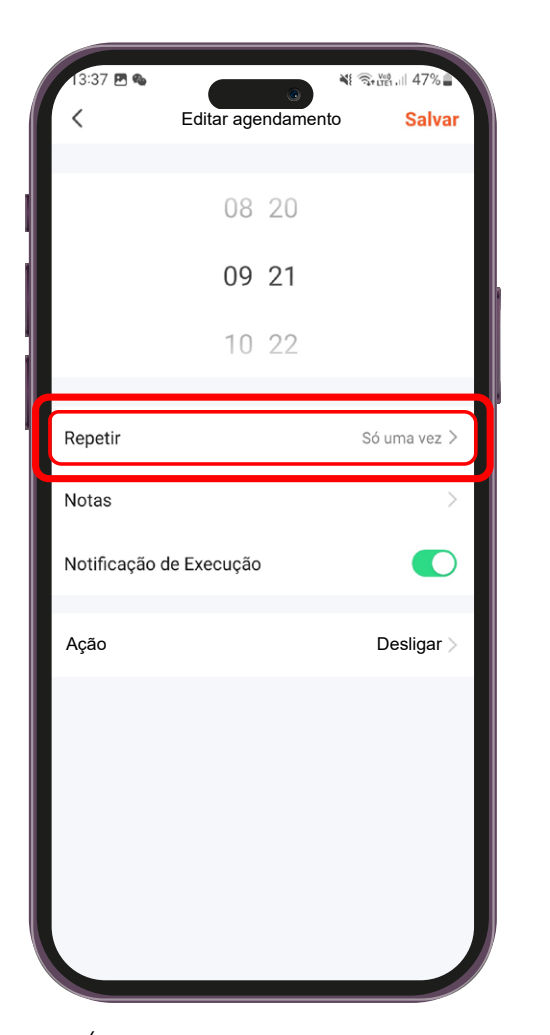

**O5.** É possível escolher quais dias da semana o agendamento será repetido selecionando a opção "Repetir".

| 13:37 🖻 🗞                      | Repetir               | ¥: कि, tet all 47%∎ |
|--------------------------------|-----------------------|---------------------|
| Executar uma vez a selecionado | apenas por padrão, se | nenhum estiver      |
| Domingo                        |                       | 0                   |
| Segunda-feira                  |                       | 0                   |
| Terça-feira                    |                       | 0                   |
| quarta feira                   |                       | 0                   |
| Quinta-feira                   |                       | 0                   |
| Sexta-feira                    |                       | 0                   |
| Sábado                         |                       | 0                   |
|                                |                       |                     |
|                                |                       |                     |

**O6.** Basta selecionar os dias da semana em que você deseja que o agendamento se repita. Caso nenhum dia da semana seja selecionado, o agendamento será executado apenas uma vez.

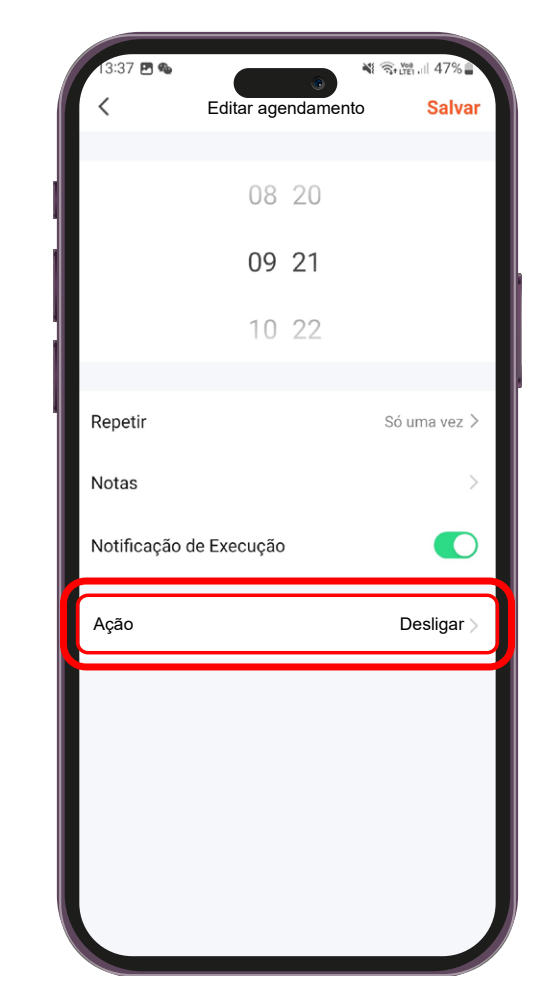

**07.** Para definir se o agendamento irá ligar ou desligar o ropo Air 16 selecione a opção "Ação".

#### Agendamento

| 13:3 | 7 🖻 💊   | Editar agenda | emento | 4 <b>9. 19</b> . | ∣ 47% | r |
|------|---------|---------------|--------|------------------|-------|---|
|      |         | 5             |        |                  |       |   |
|      |         | 08 20         | C      |                  |       |   |
|      |         | 09 21         | 1      |                  |       |   |
|      |         | 10 22         | 2      |                  |       |   |
|      |         |               |        |                  |       |   |
| Re   |         | Interrupt     | or     |                  |       | > |
| Nc   | Ligar   |               |        | (                |       | > |
| Nc   | Desliga | r             |        |                  |       | ) |
| Int  |         | Concluíd      | lo     |                  |       | > |
|      |         |               |        |                  |       |   |
|      |         |               |        |                  |       |   |
|      |         |               |        |                  |       |   |
|      |         |               |        |                  |       |   |
|      |         |               |        |                  |       |   |
|      |         |               |        |                  |       |   |
|      |         |               |        |                  |       |   |

**O8.** Selecione a ação desejada e aperte em concluído.

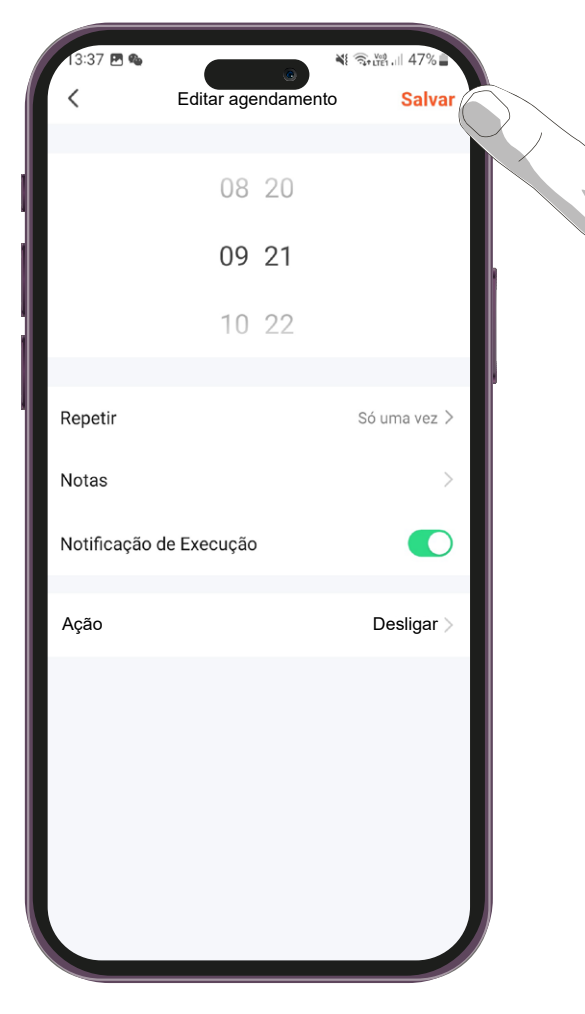

**O9.** Após fazer todas as alterações, aperte no botão "Salvar" no canto superior direito da tela.

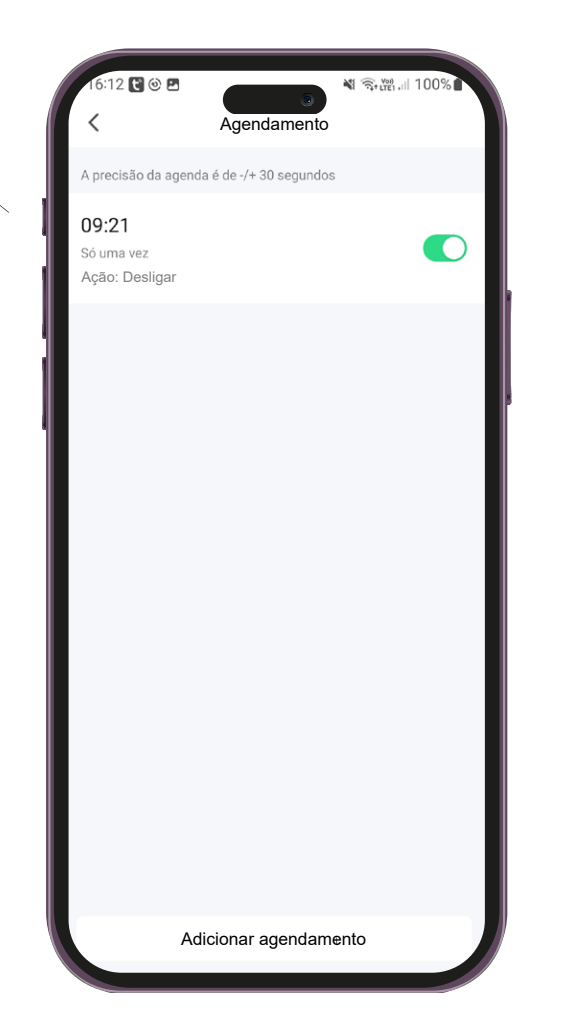

**10.** O agendamento criado pode ser visualizado na tela de agendamentos.

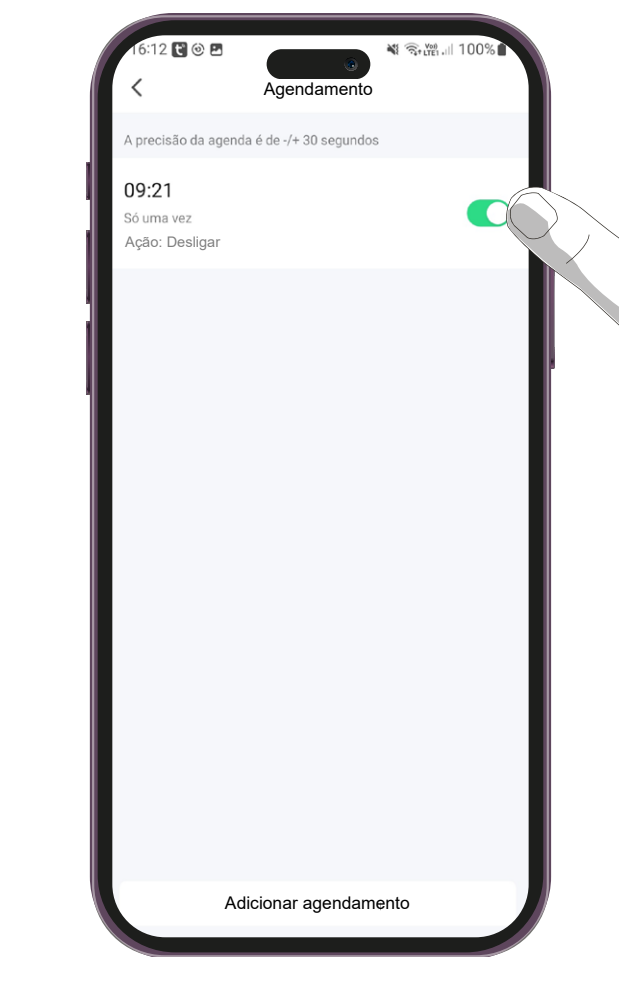

**11.** É possível desativar o agendamento tocando na chave seletora ao lado do agendamento.

#### Agendamento

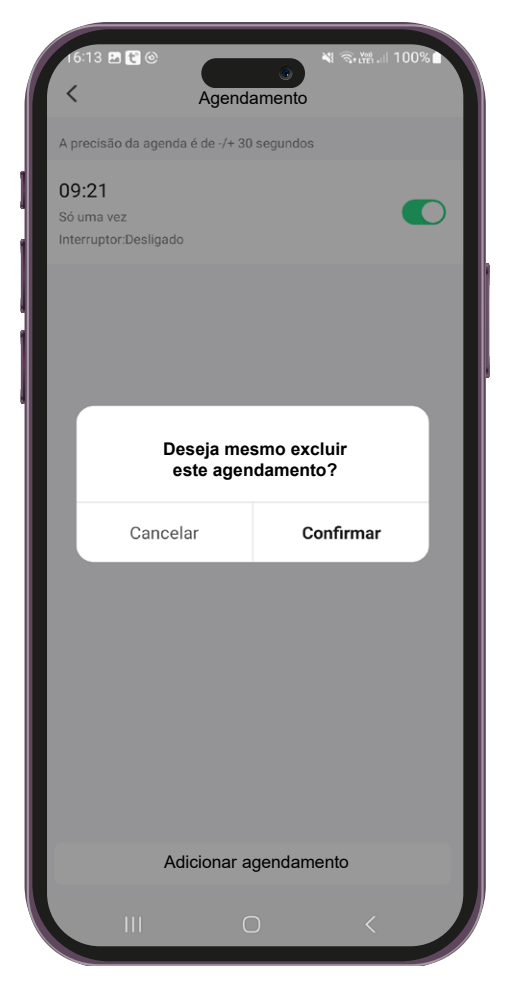

12. Para excluir um agendamento, mantenha o dedo pressionado em cima do agendamento que deseja excluir. Uma janela de confirmação abrirá. Basta apertar em "Confirmar" para excluir o agendamento.

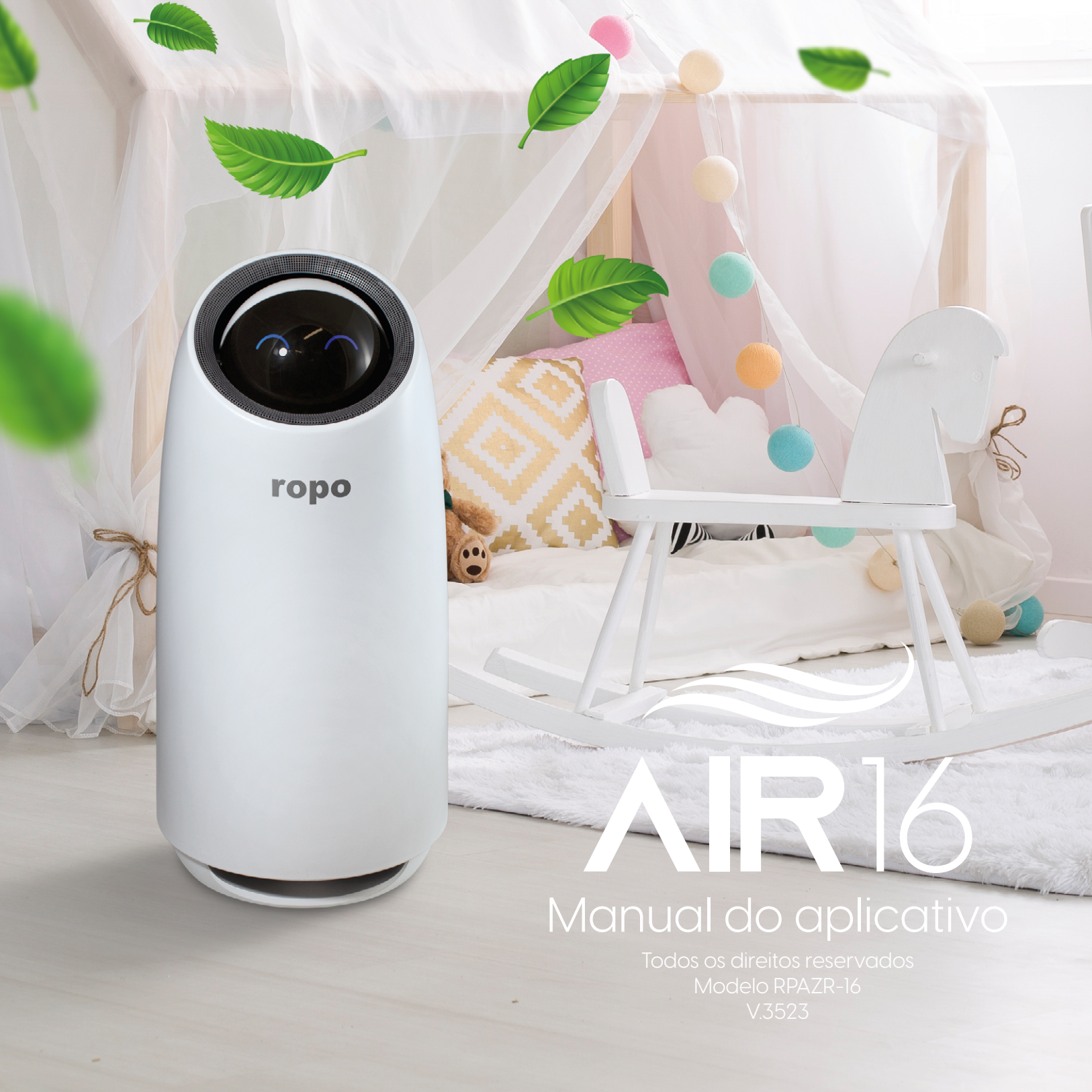